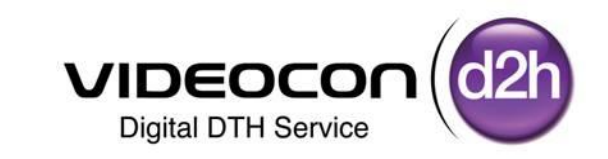

# Software Up gradation Process in DDB LCD / LED through USB

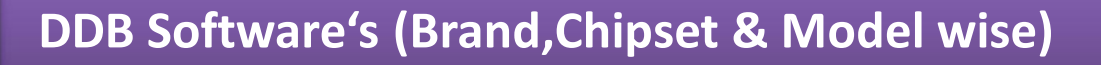

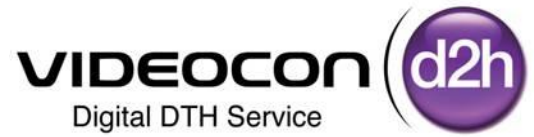

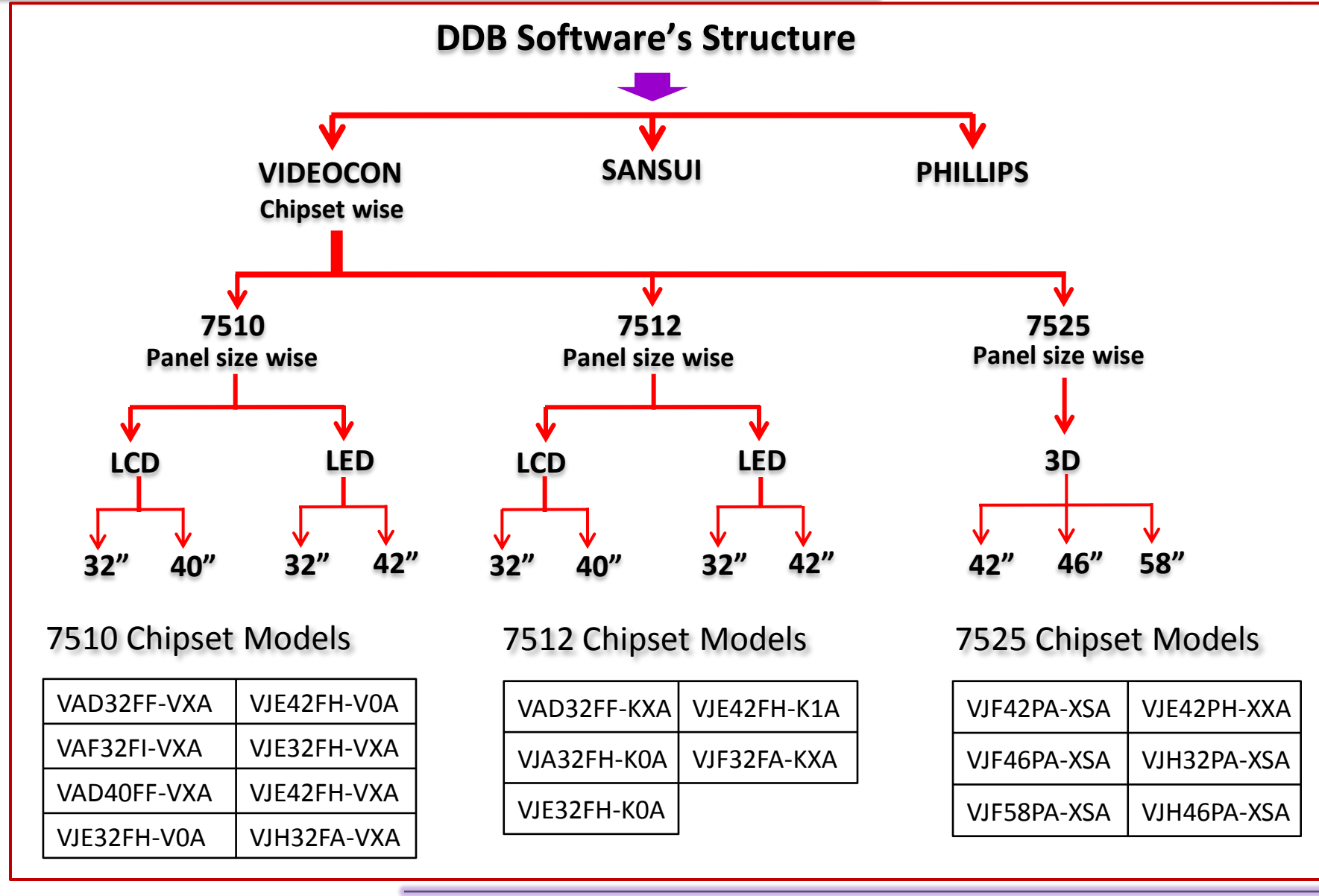

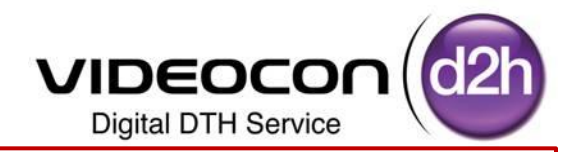

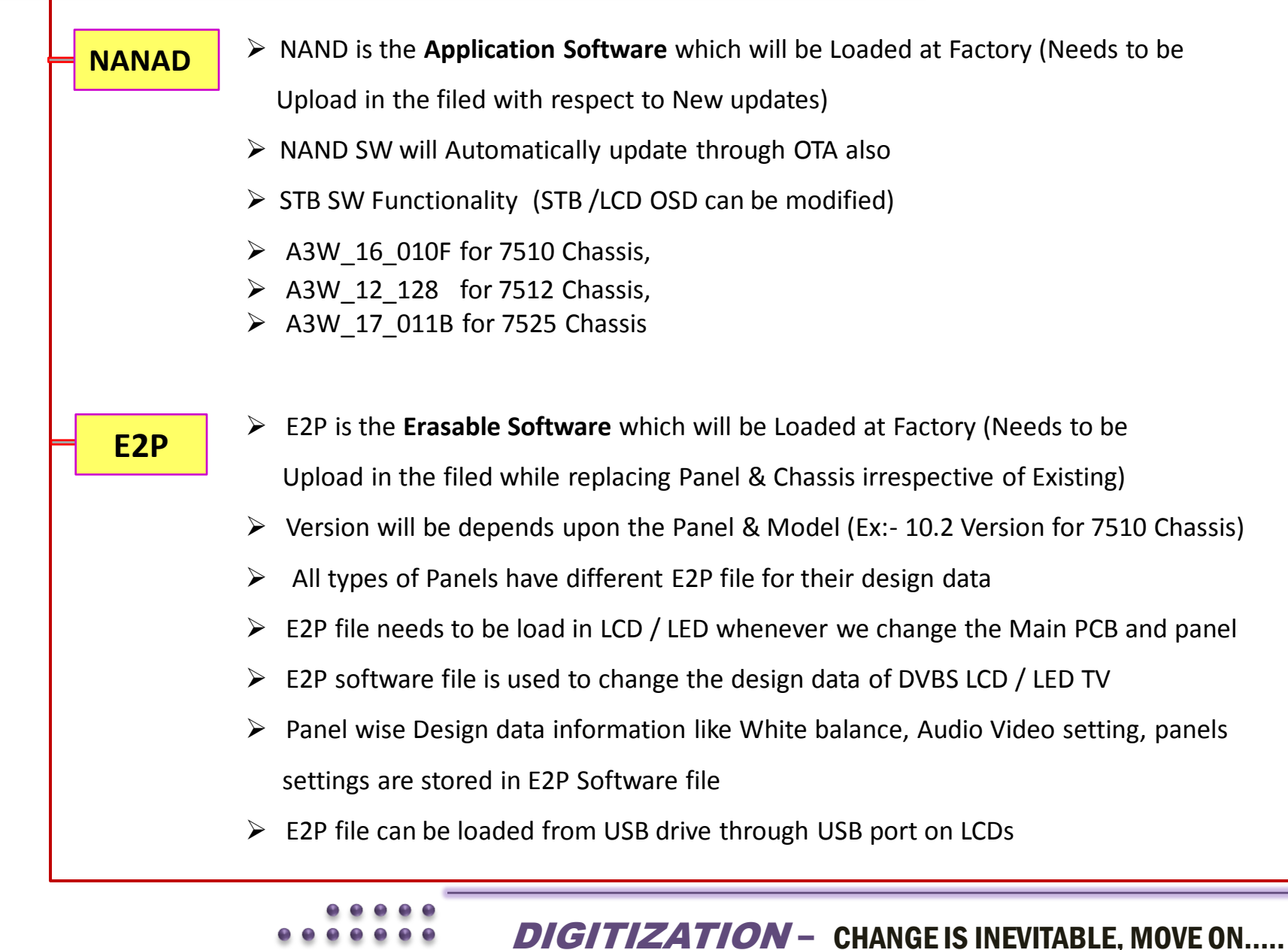

## Process of Software Upgrading in DDB LCD/LED's

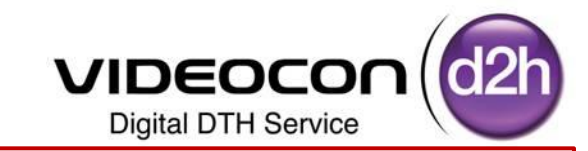

E2P file needs to be load in LCD / LED whenever we change the Main PCB and panel but before Loading E2P SW we need to check Application & Loader Software's are for Latest , If not then 1<sup>st</sup> Load Application & Loader Software's and then Upload E2P file (Refer given Chart)

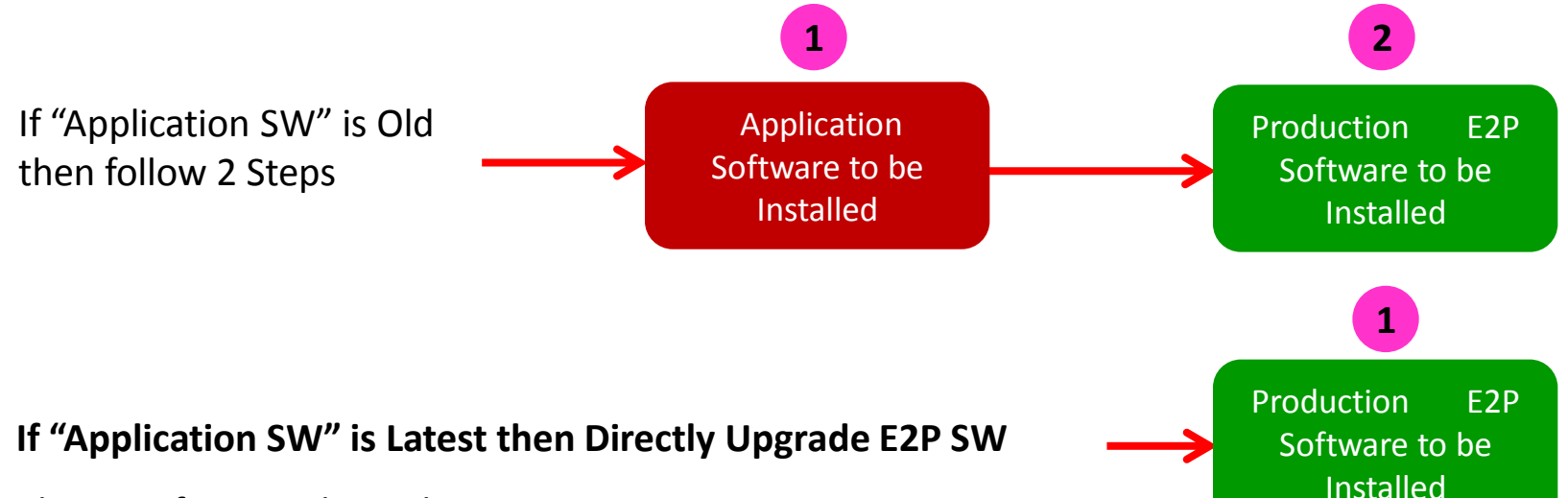

Please Refer in Below Chart

| Chassis      | S/W Ver. | Date                           |
|--------------|----------|--------------------------------|
| Erooman 7510 | Old      | Before 30 <sup>th</sup> Jun'12 |
|              | New      | <b>30-Jun-12</b>               |
| Freeman 7F12 | Old      | Before 11 <sup>th</sup> Jun'12 |
|              | New      | 11-Jun-12                      |
| Frooman 7525 | Old      | Before 26 <sup>th</sup> Jul'12 |
|              | New      | 26-Jul-12                      |

## Chipset wise Latest Soft wares in DDB TV for Reference

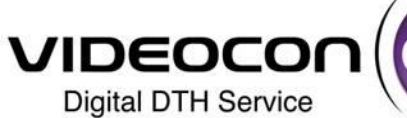

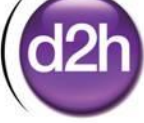

| 7510 Videocon model matrix |             |         |         |                            |                  |            |             |                        |             |        |
|----------------------------|-------------|---------|---------|----------------------------|------------------|------------|-------------|------------------------|-------------|--------|
| Model No                   | LED/LCD     | Cabinet | Loader  | Application (Build date)   | Chassis SAP Code | E2P        | Panels      | Dimming Control        | Speakers    |        |
|                            |             |         |         | 1200052004                 | 10_0             | SAM HM02   | DC          | Strata                 |             |        |
| VAD32FF-VXA                | LCD         | S12     |         | -                          | 1200054261       | 10_0       | AUO VD      | DC                     | Strata      |        |
|                            |             |         |         |                            | 1200056111       | 10_0       | AUO V4      | DC                     | Strata      |        |
| VAF32FI-VXA                | LCD         | MAG     |         |                            | 1200056111       | 10_0       | AUO V4      | DC                     | Strata      |        |
| VAD40FF-VXA                | LCD         | S12     |         |                            | 1200054673       | 10_4       | HM01 -R     | DC                     | Strata      |        |
|                            |             | CONI    | Ver 1.6 | A3W_16_010F_L1_S0          | 1200052003       | 10_0       | AUO V8      | PWM                    | Old         |        |
| VJE3ZFH-VUA                |             | CONT    |         | (30-JUNE -2012)            | 1200052003       | 10_0       | AUO V8      | PWM                    | New         |        |
| VJE42FH-VOA                | LED         | CON1    |         |                            | 1200055124       | 10_4       | AUO V1      | PWM                    | New         |        |
| VJE32FH-VXA                | LED         | CON1    |         |                            | 1200051357       | 10_2       | AUO V8      | PWM                    | Strata      |        |
| VJE42FH-VXA                | LED         | CON1    |         |                            | 1200054904       | 10_4       | AUO V1      | PWM                    | Strata      |        |
| VJH32FA-VXA                | LED         | MET-I   |         |                            | 1200057074       | 10_7       | LG SEM2     | PWM                    | Strata -MET |        |
|                            |             |         |         |                            |                  |            |             |                        |             |        |
| 7512 Videocon model matrix |             |         |         |                            |                  |            |             |                        |             |        |
| Model No                   | LED/LCD     | Cabinet | Loader  | Application (Build date)   | Chassis SAP Code | E2P        | Panels      | Dimming Control        | Speakers    |        |
|                            |             |         |         |                            |                  | 1200053243 | 10_0        | SAM HM02               | DC          | Strata |
| VAD32FF-KXA                | LCD         | S12     |         |                            | 1200049948       | 10_1       | AUO VD      | DC                     | Strata      |        |
|                            |             |         |         |                            | 1200056110       | 10_1       | AUO V4      | DC                     | Strata      |        |
| VJA32FH-KOA                | LED         | CON1    |         | 1214/12 0120               | 1200053245       | 10_0       | AUO V2      | DC                     | Old         |        |
|                            |             | CONI    | 1_10    | A3VV_12_0128               | 1200050538       | 10_1       | AUO V8      | DC                     | Old         |        |
| VJESZFII-KUA               |             | CONT    |         | 11June 2012                | 1200050538       | 10_1       | AUO V8      | DC                     | New         |        |
|                            |             | CONI    |         |                            | 1200049929       | 10_1       | AUO HW8 V0  | DC                     | Old         |        |
| VJE42FN-KIA                |             | CONT    |         |                            | 1200049929       | 10_1       | AUO HW8 V0  | DC                     | New         |        |
| VJF32FA-KXA                | LED         | MET-C   |         |                            | 1200046319       | 10_1       | AUO V8      | DC                     | Strata      |        |
|                            |             |         |         |                            |                  |            |             |                        |             |        |
| 7525 Videocon m            | odel matrix |         |         |                            |                  |            |             |                        |             |        |
| Model No                   | LED/LCD     | Cabinet | Loader  | Application (Build date)   | Chassis SAP Code | E2P        | Panels      | <b>Dimming Control</b> | Speakers    |        |
| VJF42PA-XSA                | LED         | MET-C   |         |                            | 1200056588       | 10_1       | AUO HB01_V1 | PWM                    |             |        |
| VJF46PA-XSA                | LED         | MET-C   |         |                            | 1200056589       | 10_1       | AUO HVD01.0 | PWM                    |             |        |
| VJF58PA-XSA                | LED         | MET-C   |         | Current Ver 25 Sep         | 1200056163       | 10_3       | AUO HVDC01  | PWM                    | Churche     |        |
| VJE42PH-XXA                | LED         | CON1    | 0_5     | Final ver will be released | 1200056591       | TBD        | AUO HB01 V1 | PWM                    | Strata      |        |
| VJH32PA-XSA                | LED         | MET-I   | 1       |                            | 1200056589       | TBD        | LG SEF2     | PWM                    |             |        |
| VJH46PA-XSA                | LED         | MET-I   | 1       |                            | 1200056589       | TBD        | AUO HVD01.0 | PWM                    |             |        |

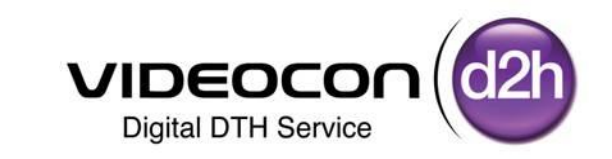

# Application (NAND) Software Upgradation Process In DDB TV

## Purpose of NAND (Application) Software in DDB-TV

- NAND is the Application Software which will be Pre Loaded at Factory (Needs to be Upload in the filed with respect to New updates)
- > NAND SW will Automatically update through OTA
- > STB / LCD OSD's (On Screen Display's) can be modified with this Software
- a) Firmware Version :- A3W\_16\_010F for 7510 Chassis,
- b) Firmware Version :- A3W\_12\_128 for 7512 Chassis,
- c) Firmware Version :- A3W\_17\_011B for 7525 Chassis

Note :- Application / Loader will remain common for all models (Brand & Chipset wise)

- Before Updating this Software we need to check Existing NAND Software in DDB TV
- If it is with Latest Software as shown in the Chart then, not required to Install Application Software
- Directly Upgrade Production E2P Software (Process is given in next Slides)
- If the Software is Old Version then we need to Upgrade Application Software for New Version

| Chassis                | S/W Ver. | Date                           |
|------------------------|----------|--------------------------------|
| Erooman 7510           | Old      | Before 30 <sup>th</sup> Jun'12 |
| Freeman 7510           | New      | 30-Jun-12                      |
| <b>Execution 751</b> 3 | Old      | Before 11 <sup>th</sup> Jun'12 |
| Freeman 7512           | New      | 11-Jun-12                      |
|                        | Old      | Before 26 <sup>th</sup> Jul'12 |
| Freeman 7525           | New      | 26-Jul-12                      |
|                        |          |                                |

**DIGITIZATION – CHANGE IS INEVITABLE, MOVE ON.....** 

VIDEOCO

**Digital DTH Service** 

## How to Identify NAND (Application) Software in DDB-TV

- Press "QUICK C" Key (for 7510 &7512 Models) and "ATV Menu" Key (for 7525 Model)" Key on Remote
- Select "Install" from Menu using Down Navigation Key  $\geq$
- >, it's border will highlight in Yellow Color when selected
- Press "OK" Key to enter into Install Menu  $\geq$
- Select S/W Version Option Using Down Navigation Key  $\geq$
- >, it's border will highlight in Yellow Color when selected
- $\geq$ Press "OK" Key / Right Navigation Key to Check SW Version

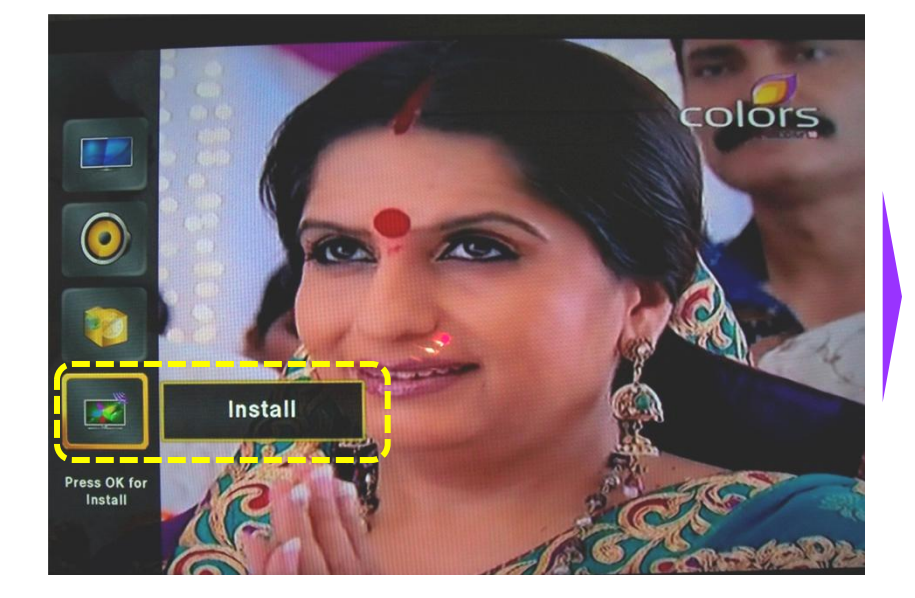

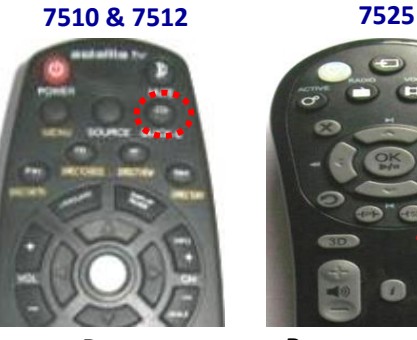

VIDEOCON

**Digital DTH Service** 

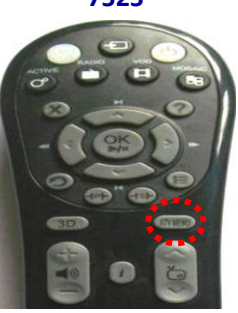

Press "Quick-C" Key

"TV Press Menu "Key

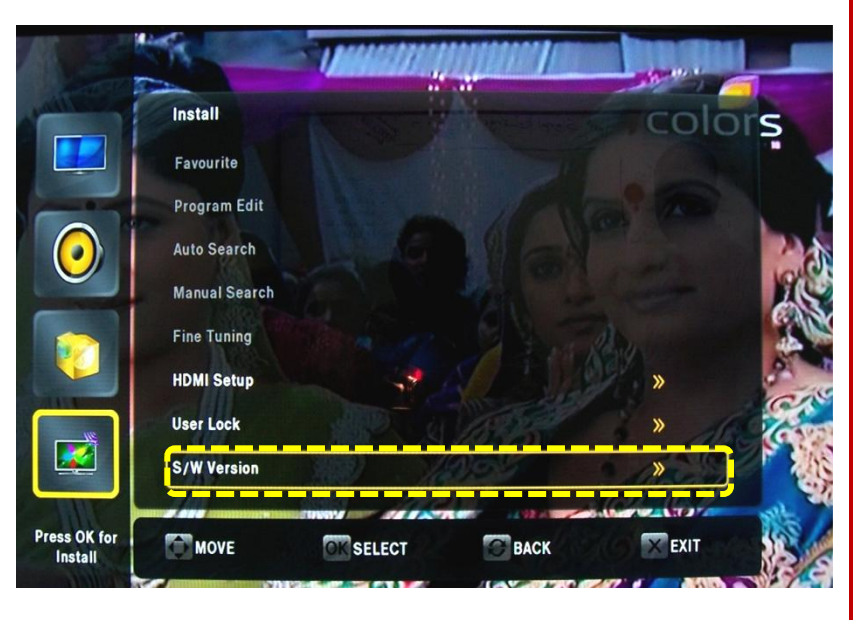

## How to Identify NAND (Application) Software in DDB-TV

- Once the S/W (Software) Version Option is Selected
- Use Right Navigation Key / Press OK Key to check Existing SW Version
- Existing Firmware Version, EEProm Version, Loader Version and Build
   Date will be displayed
- We need to check the Build date as per the Chart
- > If it is Latest Software then Not Required to Install Application Software
- Press Exit Key to Return Back to TV Screen.

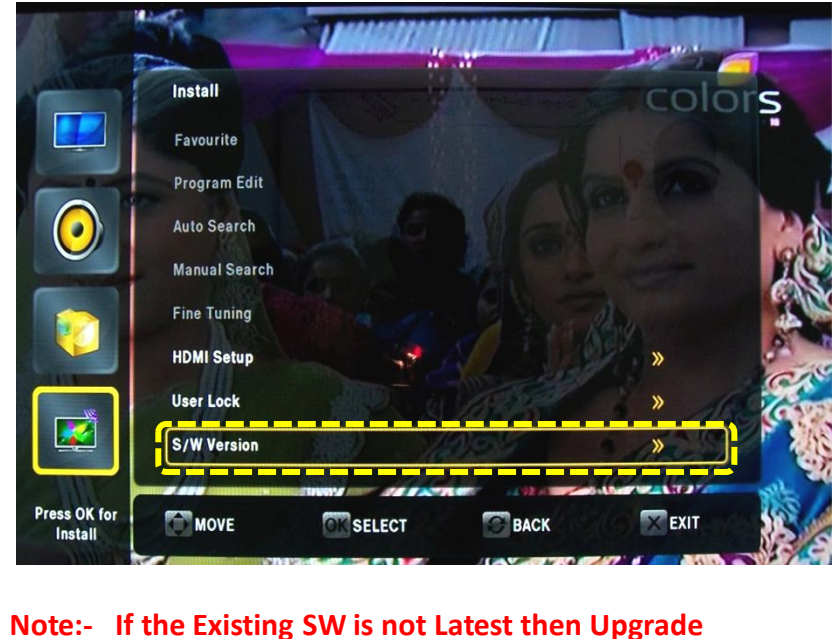

Application Software as shown Process

Digital DTH Service

VIDEOCON

7525

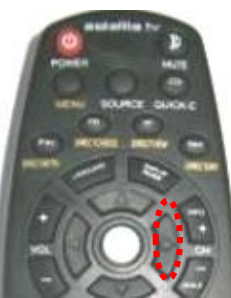

7510 & 7512

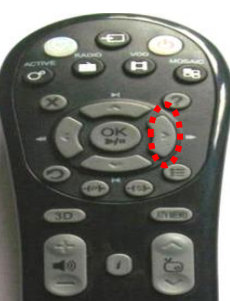

Press Right Navigation Key

Press Right Navigation Key

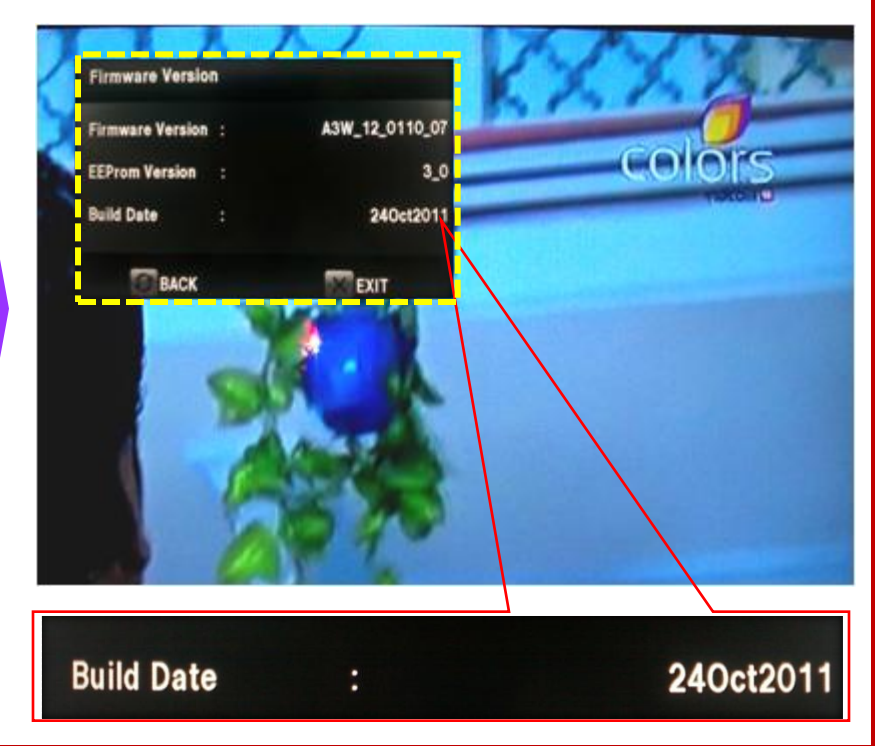

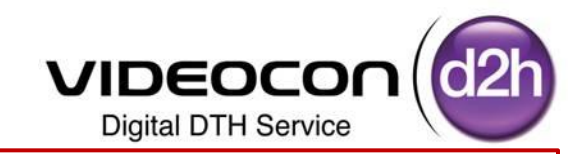

Step1 :- Receive "DDB TV – Application & Loader SW" folder from Factory and Store in D/E Drive of PC/ Laptop

- Step 2 :- Choose the folder with Respect to Brand of LCD/LED like Videocon, Sansui & Phillips
- Step3 :- Select the Chipset Category of LCD/LED like 7510 Chassis , 7512 Chassis & 7525 Chassis
- Step4 :- Copy Selected files in Pen drive (File Name should be as a Videocon & Factory)

(and Ensure Videocon Folder should Contains .sdl file)

Note :- Application /Loader will remain common for all models (Brand & Chipset wise)

Step 1 :- Select "DDB TV - Application & Loader SW" folder from the stored Location (D / E Drive) and Open for Sub folders

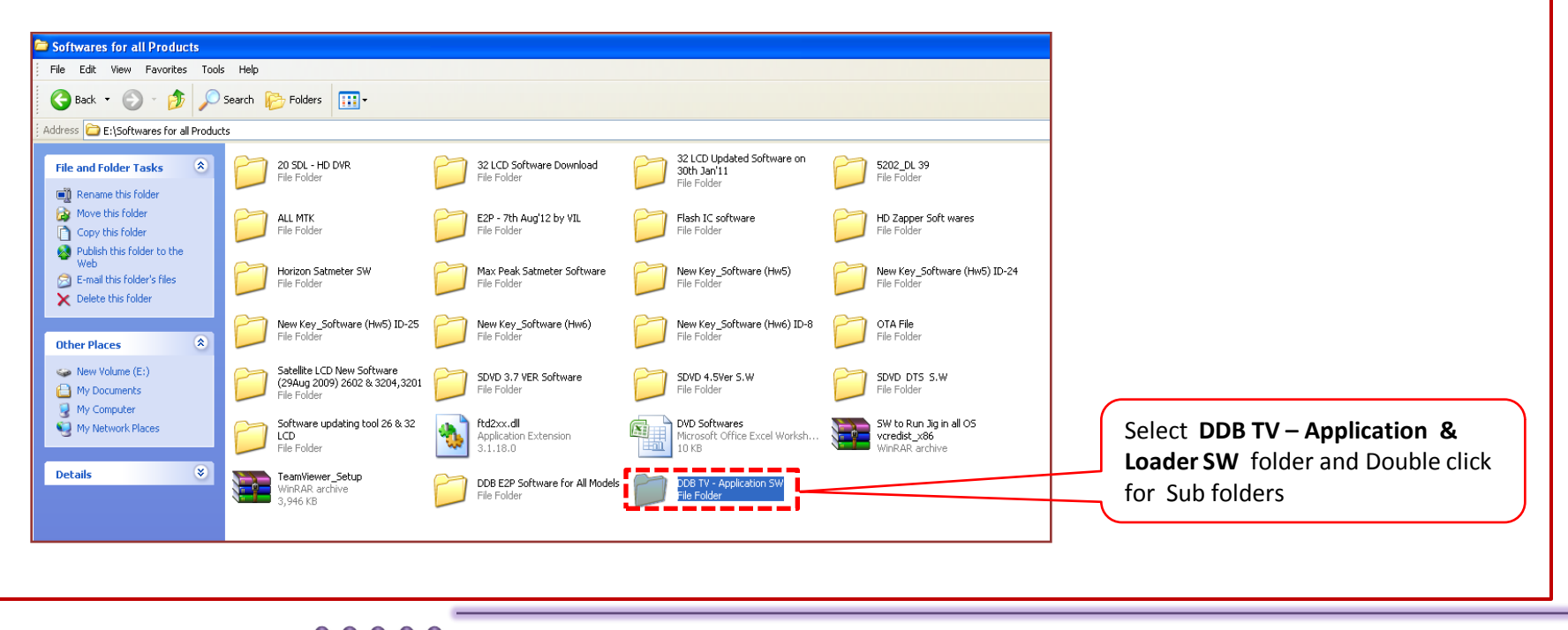

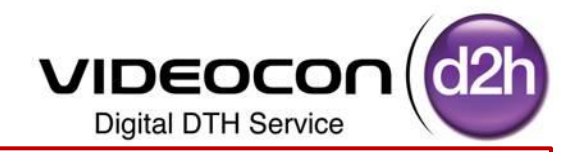

Step 2 :- Select the Brand of the DDB LCD /LED (Videocon / Sansui / Phillips) In which Software needs to be Updated

Brand Can be Identified with Front Brand Name

| 🗁 7525                                                               |                                                                         |
|----------------------------------------------------------------------|-------------------------------------------------------------------------|
| File Edit View Favorites Tools Help                                  | Select Brand (Videocon / Sansul /<br>Phillins) in the folder and Double |
| 🚱 Back 🔹 🌍 🚽 🏂 Search 🎼 Folders 🛄 🔹                                  | click for Sub folders                                                   |
| Address 🚞 E:\Softwares for all Products\DDB TV - Application SW\7525 |                                                                         |
|                                                                      |                                                                         |
| File and Folder Tasks Sansui Phillips                                |                                                                         |
| Rename this folder                                                   |                                                                         |
| 😥 Move this folder                                                   |                                                                         |
| Copy this folder                                                     |                                                                         |
|                                                                      | 1                                                                       |

### Step 3 :- Select the Chip Set of the DDB LCD /LED (7510 / 7512 / 7525)

in which Software needs to be Updated

Chip Set Can be Identified with Rear View Ports of the DDB LCD /LED or from the Nomenclature of Set

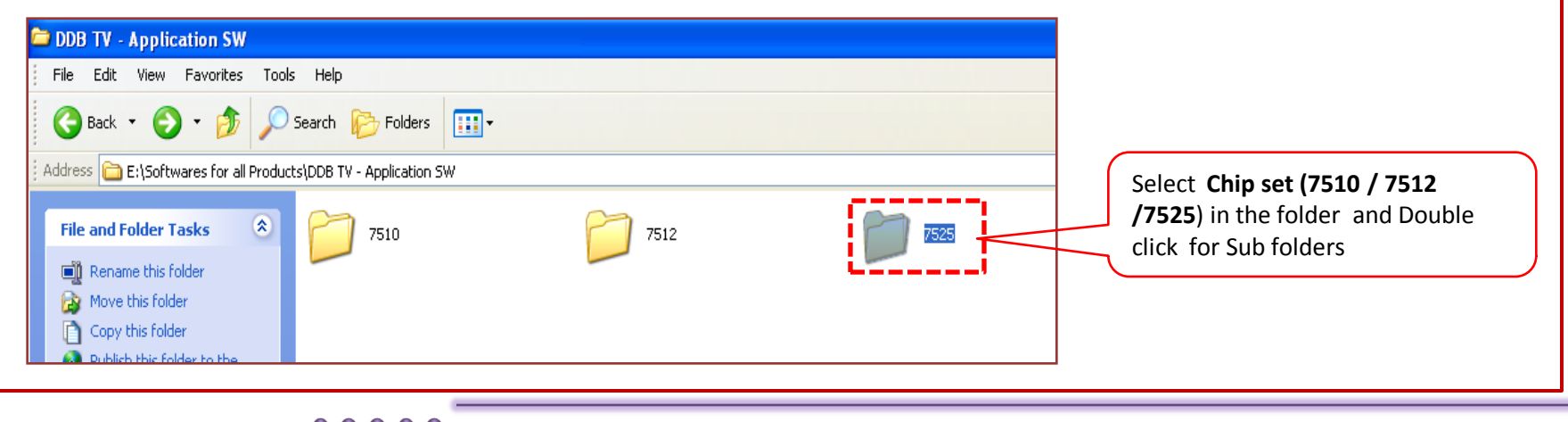

00000

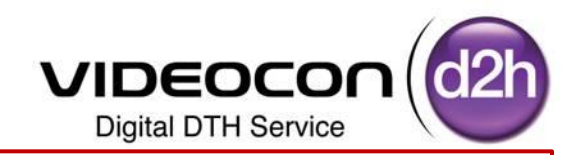

Step 4 :- Copy the Videocon folder and Factory Folder and Store to Pen Drive

| File Edit View Favorites Tools Hel                                                        | ip .                     |                                                                                                    |                  |
|-------------------------------------------------------------------------------------------|--------------------------|----------------------------------------------------------------------------------------------------|------------------|
| 🔇 Back + 🜍 + 🎓 Search                                                                     | Folders                  |                                                                                                    |                  |
| ddress 📴 E:\Softwares for all Products\DDB                                                | TV - Application SW(7525 |                                                                                                    |                  |
| File and Folder Tasks 🔕 😭                                                                 | TACTORY                  | 211000000                                                                                                    |                  |
| Rename this folder                                                                        |                          | Open<br>Explore<br>Search<br>Open as Notebook in OneNote                                                                                                    |                  |
| Publish this folder to the<br>Web     E-mail this folder's files     Delete this folder   |                          | Add to archive<br>Add to "7510.ra"<br>Compress and email<br>Compress to "7510.ra" and email                                                                                                    |                  |
|                                                                                           |                          | Scan for Vinuses                                                                                                    |                  |
| Other Places (2)<br>DDB TV - Application SW<br>My Documents<br>My Computer<br>Ny Computer |                          | Send To  COR COR Correctors Constant Constant Co | Copy two folders |
| Details (8)                                                                               |                          | Properties                                                                                                    |                  |

**Step 5** :- Insert Pen drive in the Laptop / Computer CPU

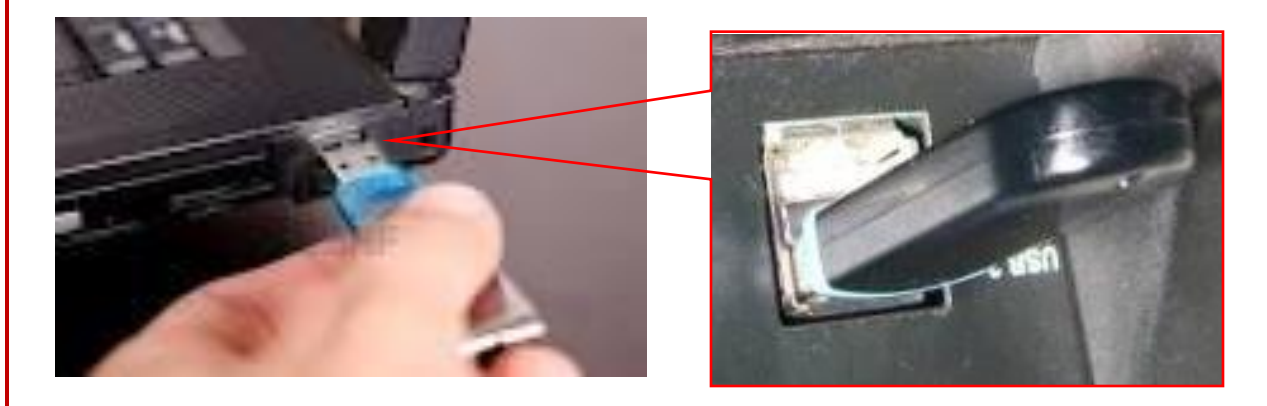

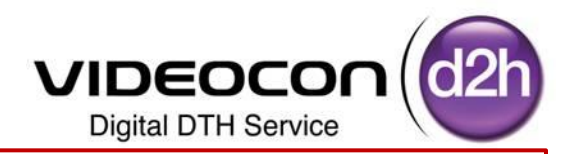

Step 6 :- Double Click on "My Computer" Icon on your Computer below Screen will be Displayed

Select Removable Device and Double Click on It (Like Pen Drive as shown in the Picture)

| 💈 My Computer                   |                                  |                             | 🖙 KINGSTON (I:)                       |
|---------------------------------|----------------------------------|-----------------------------|---------------------------------------|
| File Edit View Favorites Too    | ols Help                         |                             | i file field Have Foundate Teals Hale |
| 🛛 Back - 🕥 - 🍂 🤇                | Search Polders                   |                             | File Edit View Pavorites Tools Help   |
|                                 |                                  |                             |                                       |
| Address 🔡 My Computer           |                                  |                             | Back * 🜍 * 💋 Search 🃂 Folders         |
|                                 | Name Type                        | Total Size Free Space Comme |                                       |
| System Tasks 🏾 🍣                | Hard Disk Drives                 |                             | Address 🖙 I:\                         |
| 🔂 Add or remove programs        | Sel oral Disk (C:) Local Disk    | 48.8 GB 33.4 GB             |                                       |
| 📴 🚱 Change a setting            | Several Volume (D:) Local Disk   | 48.8 GB 4.75 GB             |                                       |
| Eject this disk                 | New Volume (E:) Local Disk       | 51.3 GB 5.22 GB             | File and Folder Tasks                 |
|                                 | Devices with Removable Storage   |                             | Dename this file                      |
| Other Places 🙁                  |                                  |                             | Very Very                             |
| 🔍 My Network Places             | Tata Photon+ (G·) CD Drive       | 13.8 MB Obvtes              | Arrange Score By                      |
| A My Documents                  | Removable Dick/ Persovable Dick_ | 10101112 000,000            | Copy this file                        |
| Control Panel                   | KINGSTON (I:) Removable Disk     |                             | Fada                                  |
| <u> </u>                        |                                  |                             | Publish this file to the Web          |
|                                 | Scanners and Cameras             |                             | Chan How Con+2                        |
| Details                         | HP LJ M1522n Scan Image scanner  |                             | New +                                 |
| KINGSTON (I:)<br>Removable Disk | >HP LJ M1522n Sc Image scanner   |                             | X Delete this rile hopertes           |
| File System: FAT32              |                                  |                             |                                       |

Videocon & Factory Folders are Copied in Pen drive (Videocon Folder will Contain .sdl file

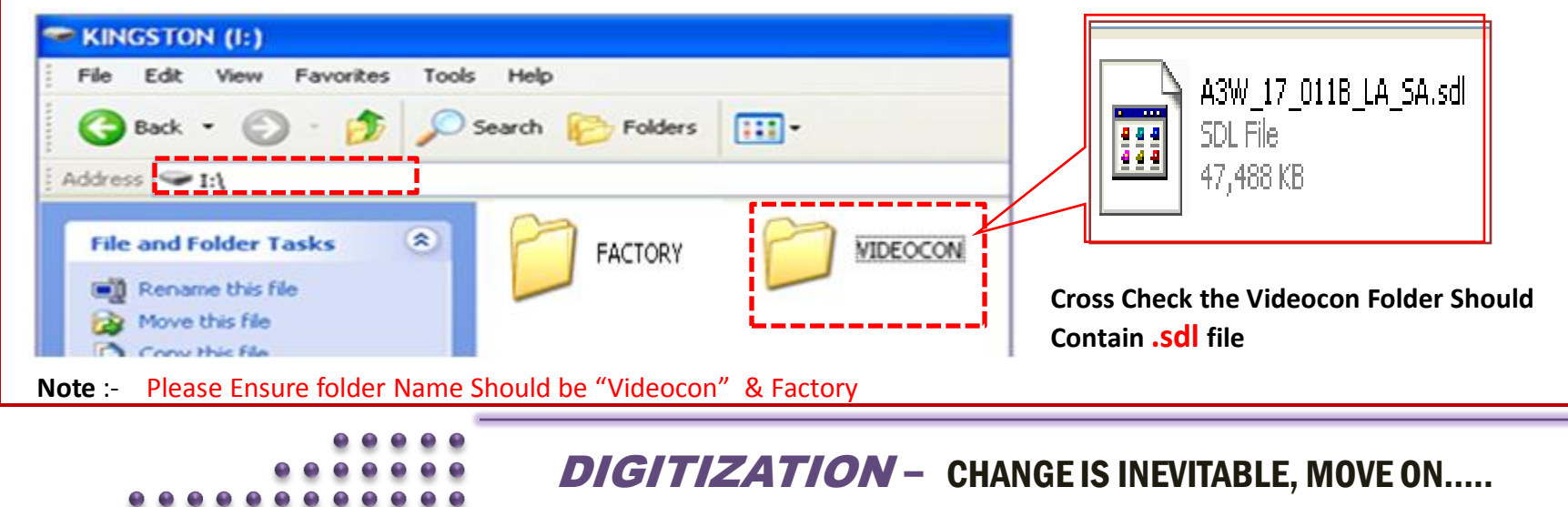

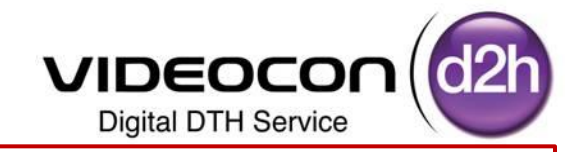

### Step 7:- Insert USB in the USB Slot of DDB TV for

Software Upgradation (Ensure DDB Should be "OFF")

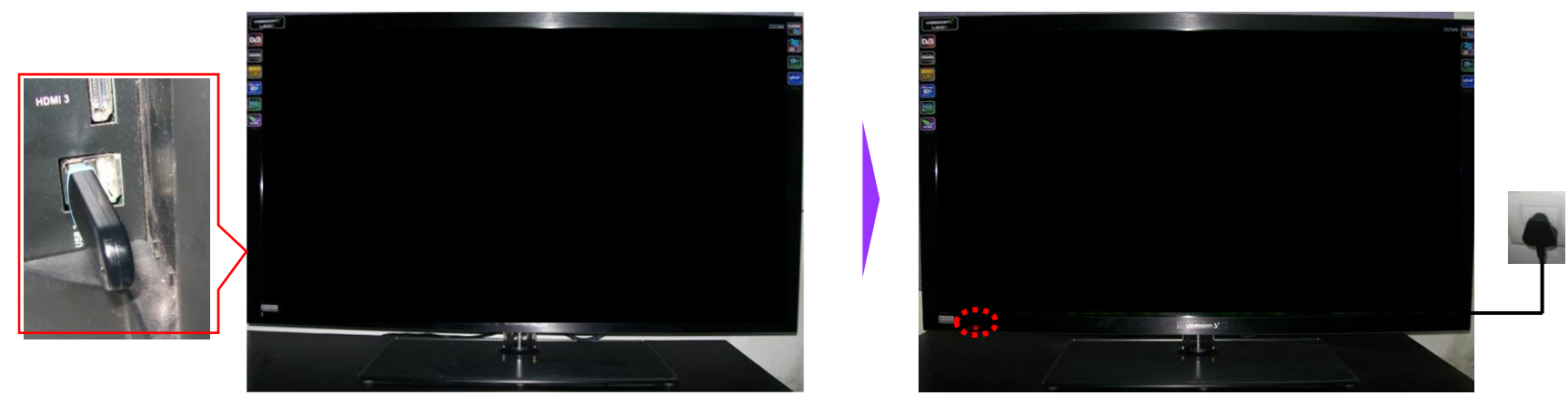

**Step 8** - Press the **Power** key of remote control and Once it is Releasing Stand by Mode Immediately Press Navigation "UP" and Navigation 'Down" 2 Times

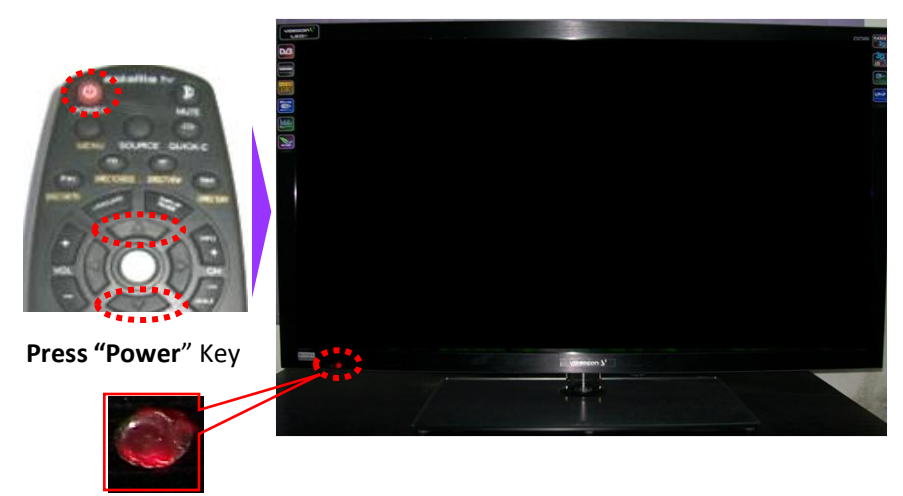

During boot up first Red LED will glow and then OFF after 3 to 4 Second.

Insert Power Plug in to Power Socket

- Then Immediately Press the Remote Control
   Sequence as
- Press the Power key >> Navigation UP >>

Navigation Down >> Navigation Down And It starts Down Loading Software Automatically

DIGI

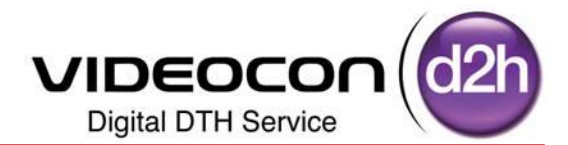

#### Automatically It Starts Upgrading Application Software Software Upgrade Through USB Loader Data : 199 Man Code Load Ver : 6 H/W Ver : 12 Variant : 199 Sig Ver : 0 Loader Ver : 3.1 File Name : A3W\_17\_011B\_LA\_... Date : 6/9/2012 Download Progress (Don't switch off the TV) Receiving Partition P35 of 134 Error : 0x00000000 Time : 00:01:21 No Error...

### Software Upgrade is Under Progress

|               | Software                              | e Upgrade Through US    | SB         |
|---------------|---------------------------------------|-------------------------|------------|
|               |                                       | Loader Data             |            |
| Man Code      | : 199                                 | Load Ver                | : 6        |
| H/W Ver       | : 12                                  | Variant                 | : 199      |
| Sig Ver       | : 0                                   | Loader Ver              | : 3.1      |
| File Name     | : A3W_17_011                          | B_LA Date               | : 6/9/2012 |
| Receiving Par | Download Prog<br>tition Header for P1 | gress (Don't switch off | f the TV)  |
|               |                                       |                         |            |
| Error         | : 0x00000000                          | Time                    | : 00:03:45 |
| 🛃 No Error    |                                       |                         |            |
|               |                                       |                         |            |

### It Indicates Fusing into Flash Ensure TV should not be Off

|                | Software Up              | grade Through U    | SB         |
|----------------|--------------------------|--------------------|------------|
|                | Lo                       | ader Data          |            |
| Man Code       | : 199                    | Load Ver           | : 6        |
| H/W Ver        | : 12                     | Variant            | : 199      |
| Sig Ver        | : 0                      | Loader Ver         | : 3.1      |
| File Name      | : A3W_17_011B_L          | A Date             | : 6/9/2012 |
| Fusing into Fl | Download Progress<br>ash | s (Don't switch of | f the TV)  |
| Error          | : 0x00000000             | Time               | : 00:04:17 |
| No Error       |                          |                    |            |

### It Showing Software Upgrade Successfully Completed

|              | Software U            | pgrade Through US | 5B         |  |  |
|--------------|-----------------------|-------------------|------------|--|--|
|              | L                     | oader Data        |            |  |  |
| Man Code     | : 199                 | Load Ver          | : 6        |  |  |
| H/W Ver      | : 12                  | Variant           | : 199      |  |  |
| Sig Ver      | : 0                   | Loader Ver        | : 3.1      |  |  |
| File Name    | : A3W_17_011B_L       | .A Date           | : 6/9/2012 |  |  |
|              | Down                  | lload Progress    |            |  |  |
| Software Upg | rade Successfully Com | pleted            |            |  |  |
| Error        | : 0x00000000          | Time              | : 00:05:02 |  |  |
|              |                       |                   |            |  |  |
| No Error     |                       |                   |            |  |  |
|              |                       |                   |            |  |  |

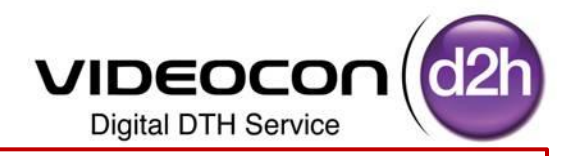

Step 9 :-Once the Application Software Upgrade is CompletedIt Showing Software Upgrade Successfully CompletedPress "Power Key" on Remote to Reboot the DDB TV

|              | Softwar             | e Upgrade Through US | 5B         |
|--------------|---------------------|----------------------|------------|
|              |                     | Loader Data          |            |
| Man Code     | : 199               | Load Ver             | : 6        |
| H/W Ver      | : 12                | Variant              | : 199      |
| Sig Ver      | : 0                 | Loader Ver           | : 3.1      |
| File Name    | : A3W_17_011        | B_LA Date            | : 6/9/2012 |
|              |                     | ownload Progress     |            |
| Software Upg | rade Successfully ( | Completed            |            |
| Error        | : 0x0000000         | ) Time               | : 00:05:02 |
| 🗐 No Error   |                     |                      |            |

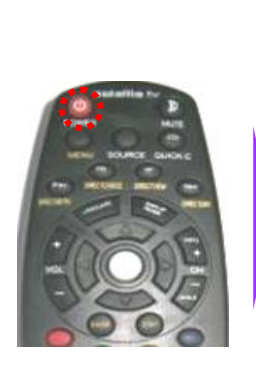

**Press Power Key**"

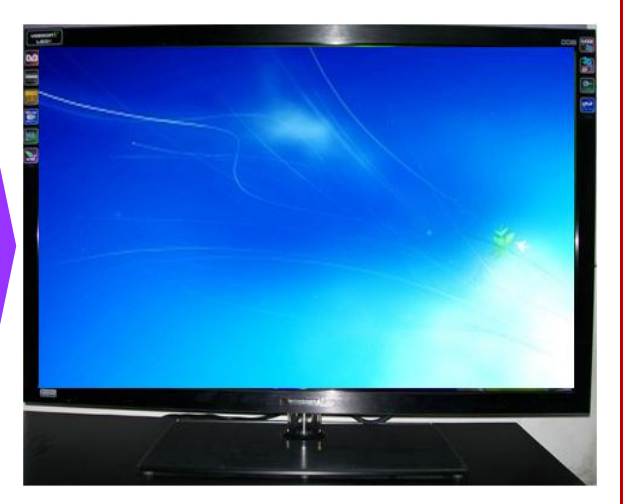

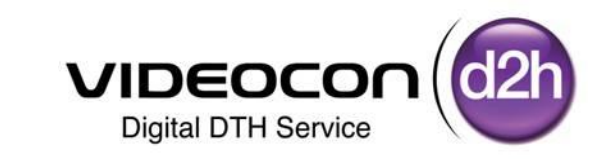

# Upgrader and Loader Upgradation Process In DDB TV

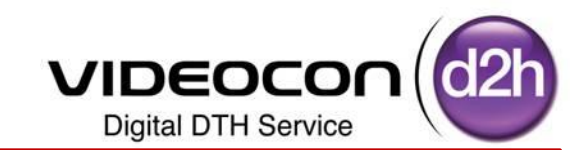

Step 1:- Press the QUICK-C key of remote control Select Audio Option using Navigation Key Step 2:- Press Numeric Keys "8533" on remote control USB Based Upgrade Menu will be displayed

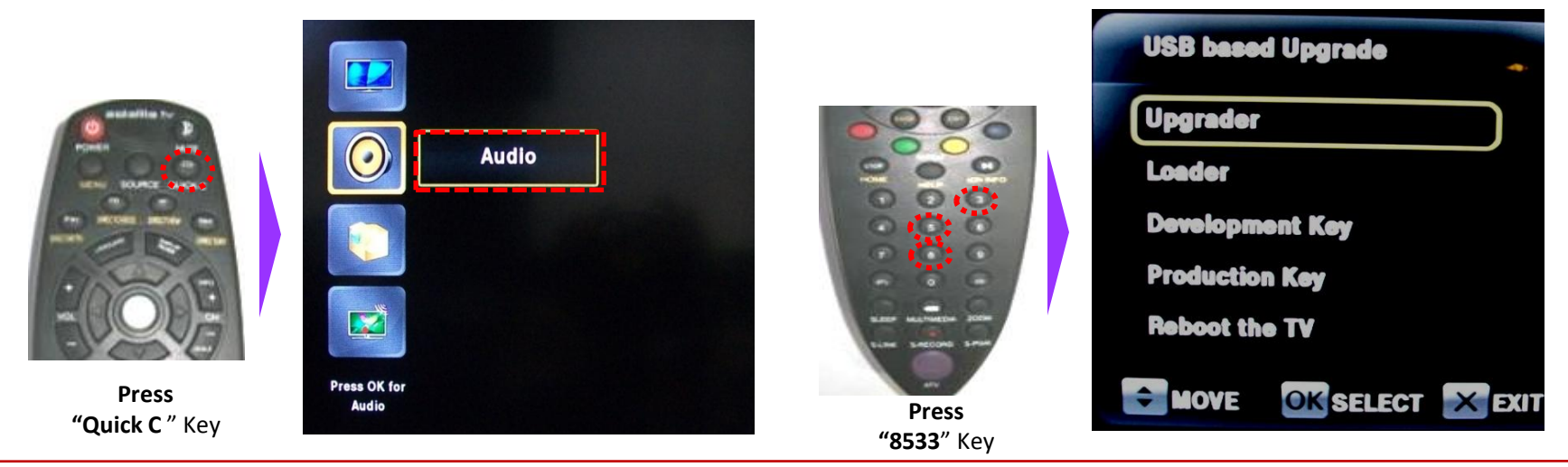

Step 3:- Selected "Upgrader" using Navigation Keys and Press Right Navigation Key or "OK" Key to Upgrade "Upgrader".

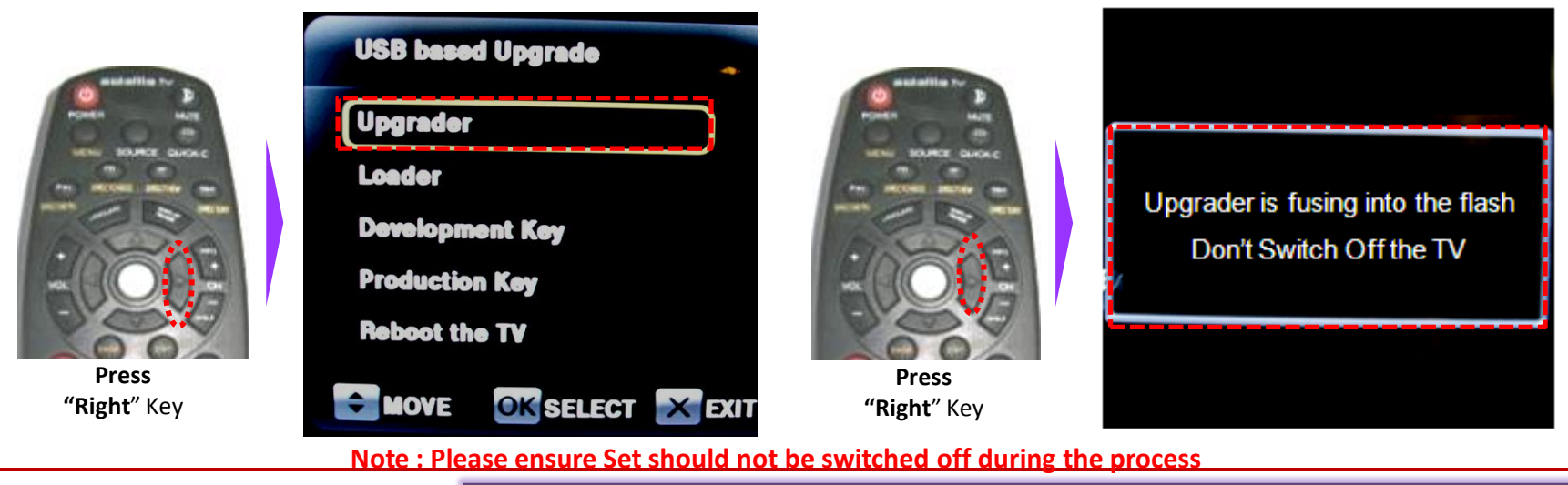

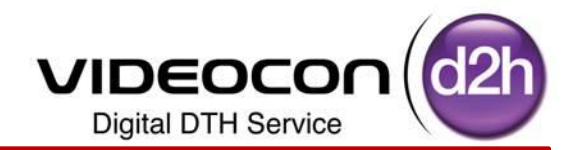

Step 4:- Selected "Loader" using Navigation Keys and Press Right Navigation Key or "OK" Key to Upgrade "Loader".

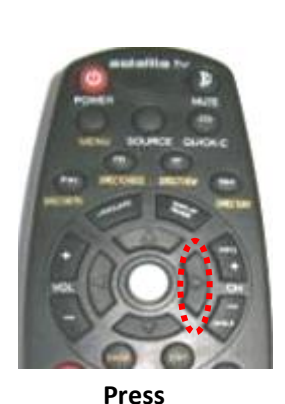

"Right" Key

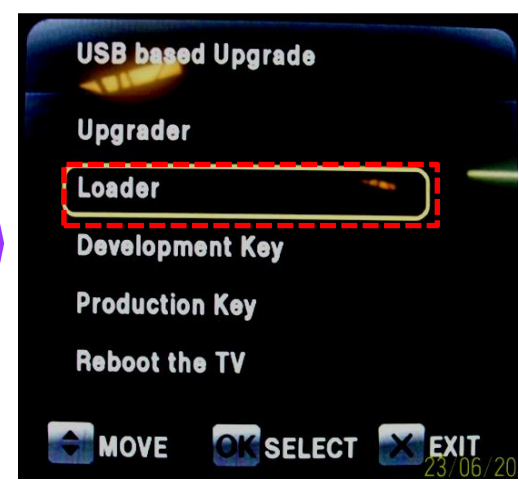

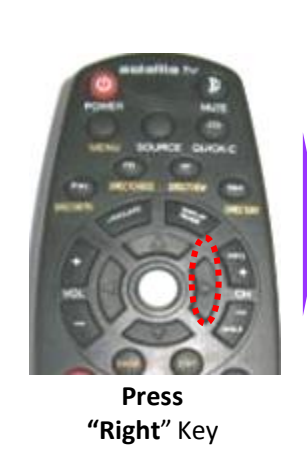

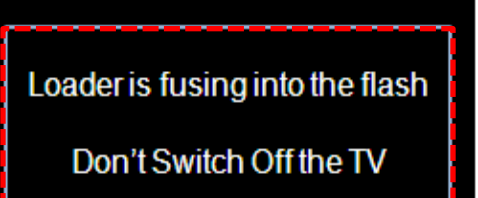

Step 5:- Selected "Reboot the TV" using Navigation Keys and Press Right Navigation Key or "OK" Key to Restart the DDB TV.

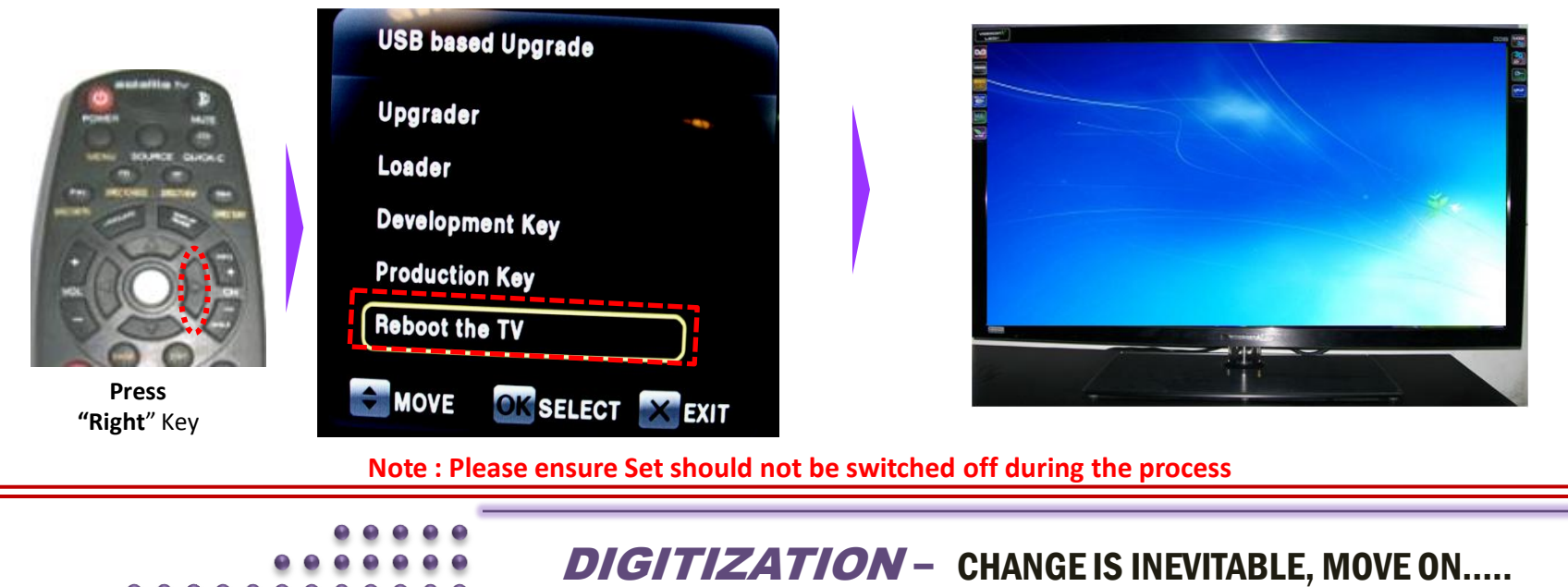

## Cross Check the Upgraded Application Software in DDB-TV

- Press "QUICK C" Key (for 7510 &7512 Models) and "ATV Menu" Key (for 7525 Model)" Key on Remote
- Select "Install" from Menu using Down Navigation Key
- Press "OK" Key to enter into Install Menu
- Select S/W Version Option Using Down Navigation Key
- Press "OK" Key / Right Navigation Key to Check SW Version
- Existing Firmware Version, EEProm Version , Loader Version and Build Date will be displayed

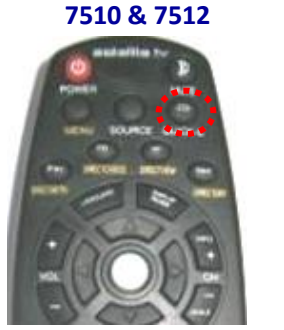

Digital DTH Service

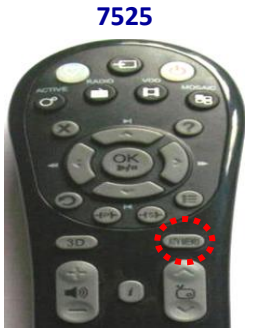

Press "Quick -C" Key Press "TV Menu" Key

> We need to check the Build date as per the Chart >> Press Exit Key to Return Back to TV Screen

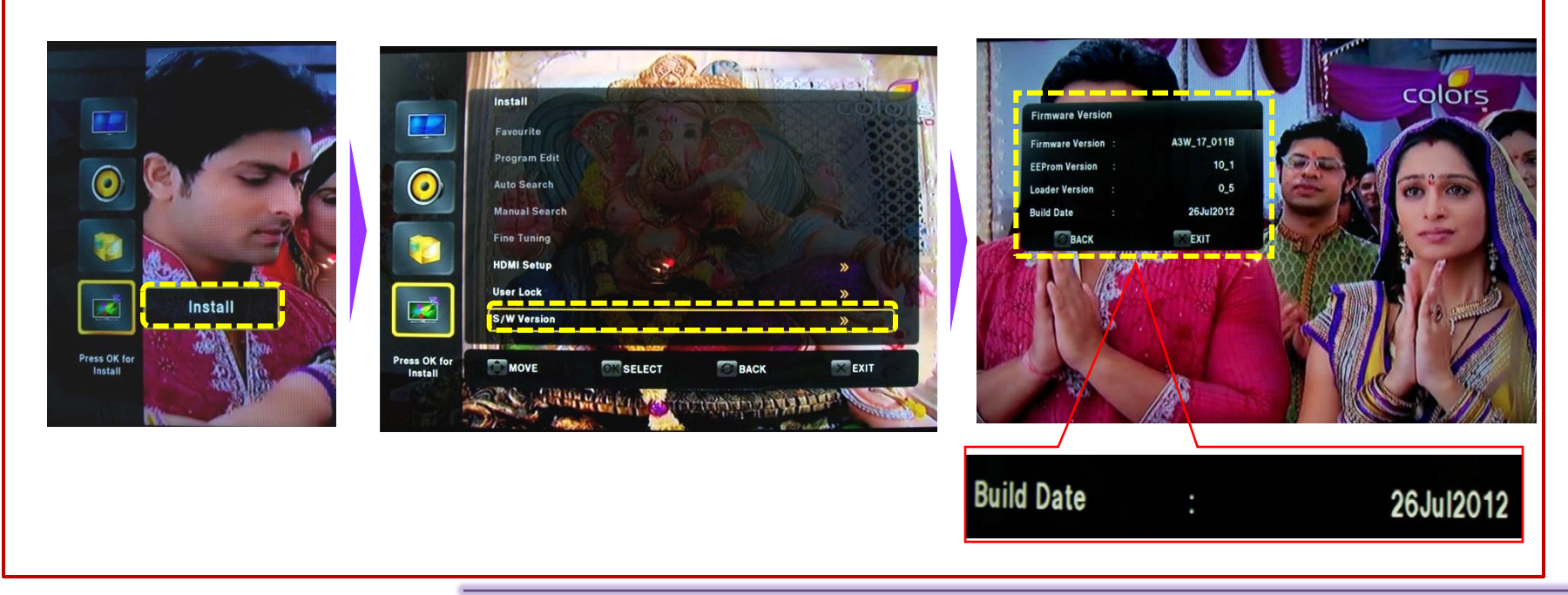

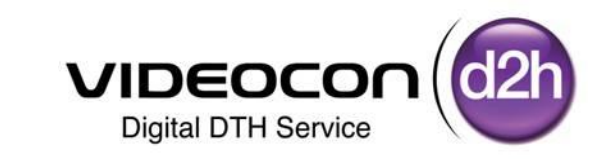

# Production E2P Software Upgradation Process In DDB TV

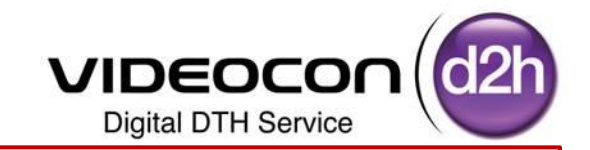

- Step1 :- Receive "DDB E2P SW- All Models" folder from Factory and Store in D/E Drive of PC/ Laptop
- Step2 :- Choose the folder with Respect to Brand of LCD/LED like Videocon, Sansui & Phillips
- Step3 :- Select the Chipset Category of LCD/LED like 7510 Chassis , 7512 Chassis & 7525 Chassis
- Step4 :- Select the Panel Size of LCD/LED like 32", 42", 46" & 58"
- Step5 :- Select the Model of LCD/LED like VJF42PA-XSA, VJF46PA-XSA, etc....
- Step6 :- Copy Selected file in Pen drive & Change the File Name as shown in the Process

(Ex:- "e2p\_dump.bin" in USB Pen drive for the particular Panel)

Step 1 :- Select "DDB E2P SW for All Models" folder from the stored Location (D / E Drive) and Open for Sub folders

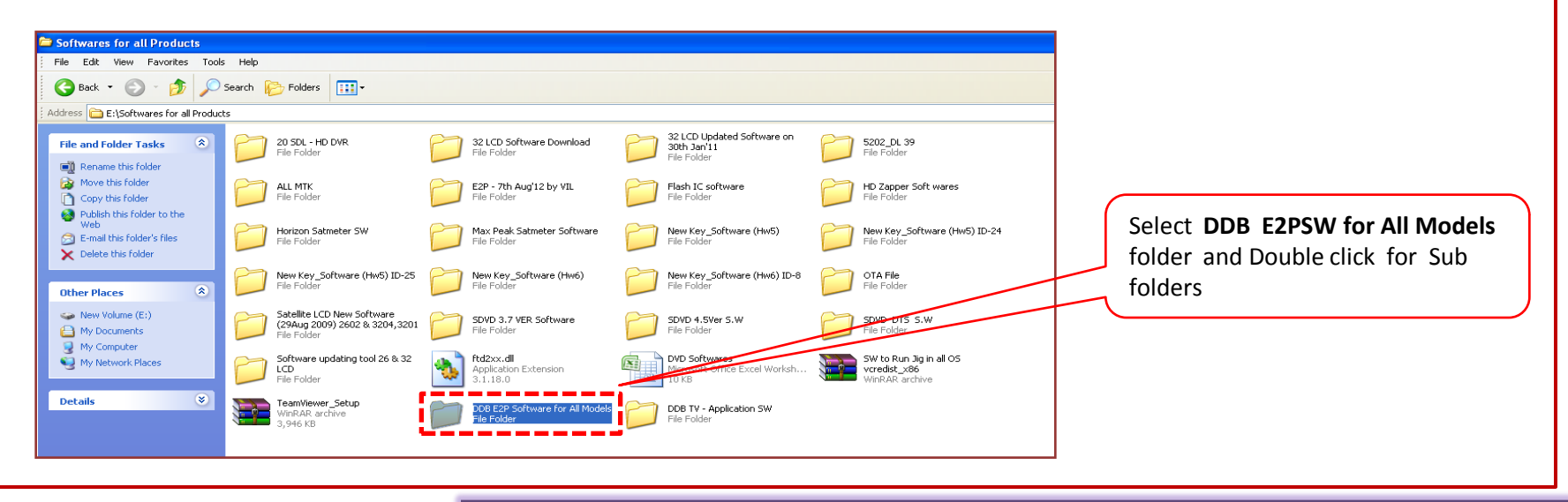

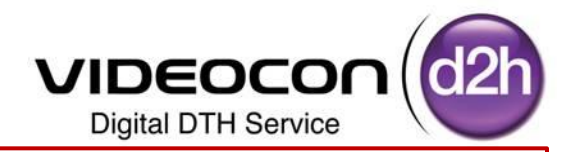

### Step 2 :- Select the Brand of the DDB LCD /LED (Videocon / Sansui / Phillips) In which Software needs to be Updated

Brand Can be Identified with Front Brand Name

| 🗅 DDB Software for All Models                                                                                                    |                                 |          |        |                                                                                                    |
|----------------------------------------------------------------------------------------------------|---------------------------------|----------|--------|----------------------------------------------------------------------------------------------------|
| File Edit View Favorites Too                                                                                                    | ls Help                         |          |        |                                                                                                    |
| 🚱 Back 👻 🕥 🕤 🏂 🔎                                                                                                    | Search 🝺 Folders 🛄 🕇            |          |        |                                                                                                    |
| Address 🛅 E:\Softwares for all Produc                                                                                                    | cts\DDB Software for All Models |          |        |                                                                                                    |
| File and Folder Tasks     Image: Constraint of the second second se | VIDEOCON                        | PHILLIPS | SANSUI | Select <b>Brand (Videocon / Sansui /</b><br><b>Phillips</b> ) in the folder and Double<br>click for Sub folders |

### Step 3 :- Select the Chip Set of the DDB LCD /LED (7510 / 7512 / 7525)

in which Software needs to be Updated

Chip Set Can be Identified with Rear View Ports of the DDB LCD /LED or from the Nomenclature of Set

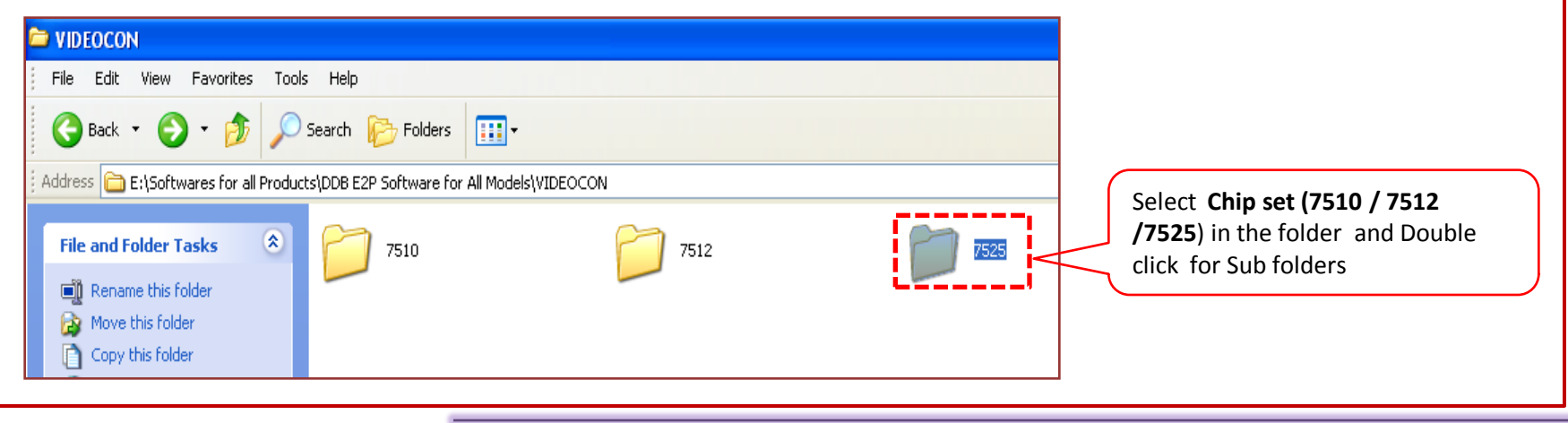

000000

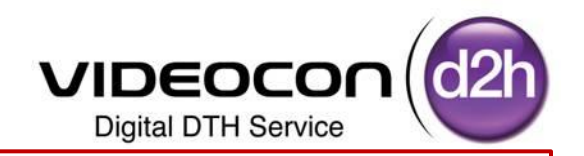

Step 4 :- Select the Model of the DDB LCD /LED (Videocon / Sansui / Phillips) In which Software needs to be Updated

Model Can be Identified with the Sticker Pasted on the Back Cover of Set

| i 7510                                                                                                    |                                                                                                  |
|----------------------------------------------------------------------------------------------------|--------------------------------------------------------------------------------------------------|
| File Edit View Favorites Tools Help                                                                                                    |                                                                                                  |
| Search 💫 Search 🂫 Folders 📰 -                                                                                                    |                                                                                                  |
| Address 🚞 E:(Softwares for all Products)DDB Software for All Models(VIDEOCOM)7510                                                                                                    |                                                                                                  |
| File and Folder Tasks         T510_E2P_AU032HW07_V8         T510_E2P_AU032HW07_V8         T510_E2P_AU01420HW08         LCD-7510_E2P_T315HW04-V4           Image: Rename this folder         Image: Rename this folder | Select Model of the DDB<br>(Videocon / Sansui / Phillips) in<br>the folder, and Double slick for |
| Copy this folder<br>Publish this folder to the<br>Web<br>E-mail this folder's files                                                                                                    | Sub folders                                                                                      |

Step 5 :- This Folder Contains two .bin files

Now Select the Production E2P file and Copy to Pen Drive (Ex:- AUOHW07\_V8\_53\_2\_2\_PRO\_V10p4)

"PRO" Means Production E2P file

| 7510_E2P_AU032HW07_V8_10_4_1_6_16_010F                                                                                   |                                     |
|----------------------------------------------------------------------------------------------------|-------------------------------------|
| File Edit View Favorites Tools Help                                                                                      |                                     |
| G Back 🔹 🕥 🕤 🏂 🔎 Search 🎼 Folders 🛄 🗸                                                                                    |                                     |
| Address 🛅 E:\Softwares for all Products\DDB Software for All Models\VIDEOCON\7510\7510_E2P_AUO32HW07_V8_10_4_1_6_16_010F |                                     |
| AUOHW07 V8 53 2 2 DEV V10p4                                                                                              | Select Production E2P file and Copy |
| File and Folder Tasks 🔕 🖾 AUOHW07_V8_53_2_2_PRO_V10p4                                                                    | to Pen drive                        |
| Make a new folder                                                                                                    |                                     |
| Publish this folder to the Web                                                                                           |                                     |

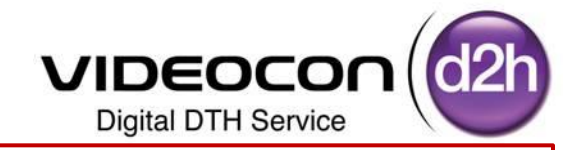

**Step 6** :- **Copy the Production E2P** file and Store to Pen Drive (Ex:- AUOHW07\_V8\_53\_2\_2\_**PRO\_**V10p4)

| 7510_E2P_AU032HW07_V8_                                                                                                    | 10_4_1_6_16_010F                                                                                                    |                   |
|----------------------------------------------------------------------------------------------------|----------------------------------------------------------------------------------------------------|-------------------|
| File Edit View Favorites Too                                                                                                    | ls Help                                                                                                    |                   |
| 🚱 Back 🝷 🕥 🕤 🏂 🔎                                                                                                    | Search 🎼 Folders 🛄 -                                                                                                    |                   |
| Address 🛅 E:\Softwares for all Produ                                                                                                    | ts\DDB E2P Software for All Models\VIDEOCON\7510\7510_E2P_AUO32HW07_V8_10_4_1_6_16_010F                                                                                |                   |
| File and Folder Tasks 🔹                                                                                                    | C AUOHW07 V8 53 2 2 DEV V1004                                                                                                    |                   |
| <ul> <li>Rename this file</li> <li>Move this file</li> <li>Copy this file</li> <li>Publish this file to the Web</li> <li>E-mail this file</li> <li>Delete this file</li> </ul> | AUOHWO7_V8_LOW_COST_SPEAKE Scan for Viruses Open With Add to archive Add to archive Compress and email Compress to "AUOHW07_V8_53_2_2_PRO_V10p4.rar" and email Send To |                   |
| Other Places 🙁                                                                                                    | Сору                                                                                                    | Copy PRO.e2p file |
| C 7510<br>My Documents<br>My Computer<br>My Network Places                                                                                                    | Create Shortcut<br>Delete<br>Rename<br>Properties                                                                                                    |                   |

Step 7 :- Insert Pendrive in the Laptop / Computer CPU

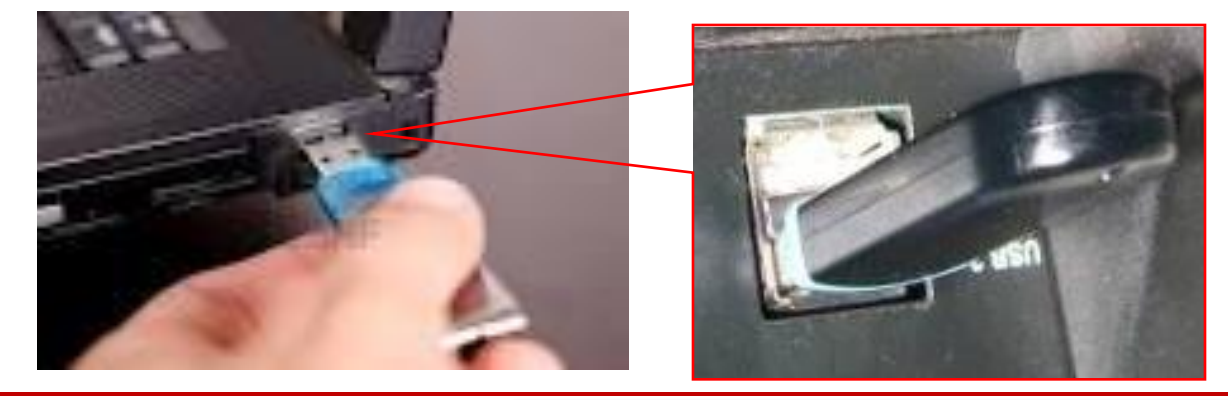

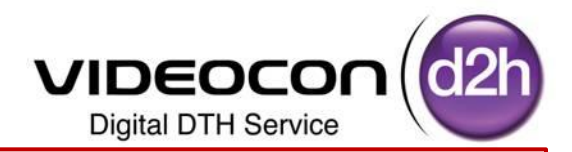

Step 8 :- Double Click on "My Computer" Icon on your Computer below Screen will be Displayed

Select Removable Device and Double Click on It (Like PenDrive as shown in the Picture)

| 🖁 My Computer                                      |                             | RINGSTON (I:)                      |
|----------------------------------------------------|-----------------------------|------------------------------------|
| File Edit View Favorites Tools Help                |                             | Elle Edit View Eswartes Tools Help |
| 🕝 Back 🔹 🕥 👻 🏂 🔎 Search 🔊 Folders 🛄 -              |                             |                                    |
| Address 😼 My Computer                              |                             | Back • 🕖 • 💋 > Search 🌮 Folders    |
| Name Type To                                       | otal Size Free Space Commer | Address State                      |
| System Tasks Arr Hard Disk Drives                  |                             |                                    |
| Add or remove programs Cccal Disk (C:) Local Disk  | 48.8 GB 33.4 GB             | File and Folder Tasks              |
| Change a setting New Volume (D:) Local Disk        | 48.8 GB 4.75 GB             | FACTORY VIDEOCON                   |
| Sight this disk Sight Wolume (E:) Local Disk       | 51.3 GB 5.22 GB             | 🔁 🧭 Make a new folder              |
| Devices with Removable Storage                     |                             | Publish this folder to the Yew     |
| Other Places                                       |                             | Web Arrange Joons By               |
| My Network Places                                  | 13.8 MB O bytes             | Retresh                            |
| 🔒 My Documents 🔗 🕿 Removable Disk 🦾 Removable Disk |                             | Other Places                       |
| Control Panel KINGSTON (I:) Removable Disk         |                             | Pate                               |
| Scanners and Cameras                               |                             | My Computer Undo Copy Onl+Z        |
| Details                                            |                             | My Documents                       |
| KINGSTON (I:) >HP LJ M1522h Scan Image scanner     |                             | My Network Places Proveties        |
| Removable Disk                                     |                             | Tright Str                         |
| File System: FAT32                                 |                             |                                    |

### Production E2P File is Copied in Pen drive

| 🗢 KINGSTON (I:)                                       |                  |         |                                           |
|-------------------------------------------------------|------------------|---------|-------------------------------------------|
| File Edit View Favorites To                           | ols Help         |         |                                           |
| G Back 🔹 🕥 🕤 🏂 🔎                                      | Search 💫 Folders |         |                                           |
| Address 🗢 I:\                                         |                  |         |                                           |
| File and Folder Tasks                                 |                  | FACTORY | AUOHW07_V8_53_2_2_PRO<br>BIN File<br>8 KB |
| Rename this file     Move this file     Convibin file |                  |         | LI                                        |

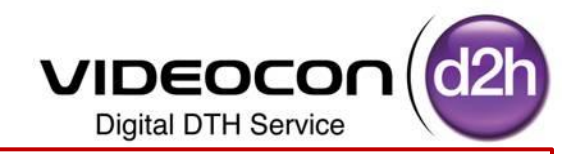

Step 9 :- Select Stored file Right Click on the file to Rename

File Renamed as a **e2p\_dump** (always this file Should be **.bin** format)

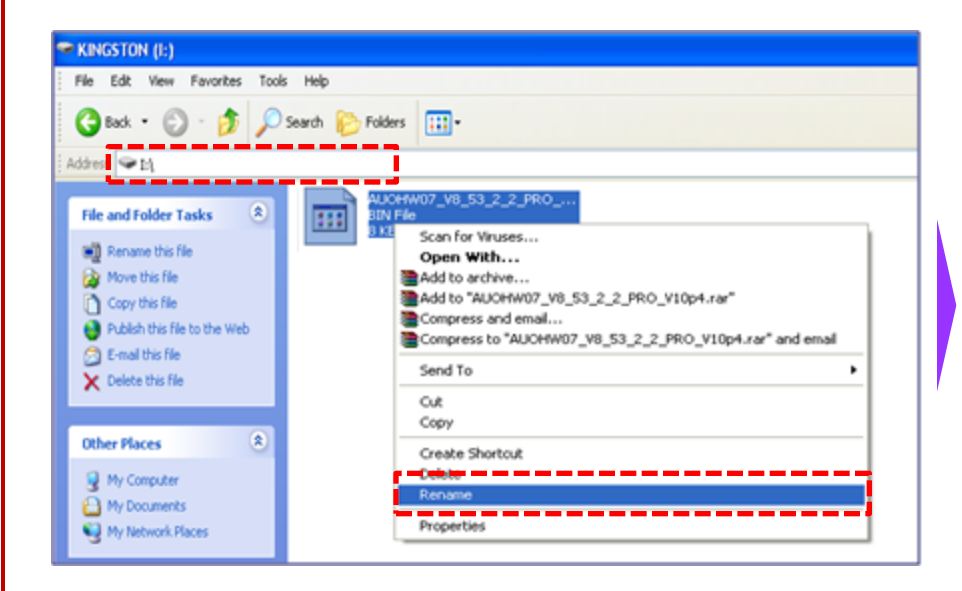

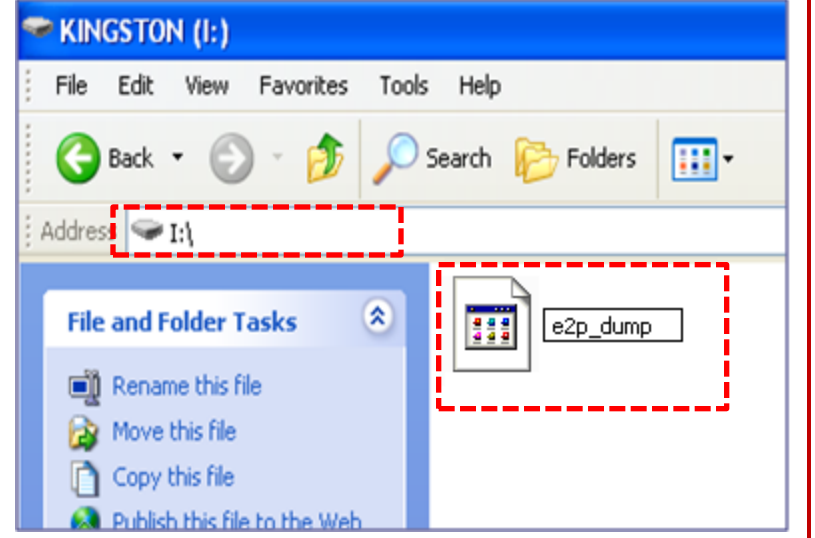

### Note :- Please Ensure there Should not be any Other .bin files in the Pen drive

**.bin** file should be stored / pasted on the Prime Location, it should not be in Sub Folders in the pen Drive

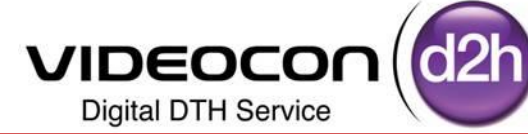

e2p\_dump.bin

**BIN File** 

General

0ka

Step 10 :- Cross Check the Renamed file is .bin / not Select the Renamed file and Right Click on it Select the Properties and Click on it as shown Below Properties Shows the Type of File BIN File

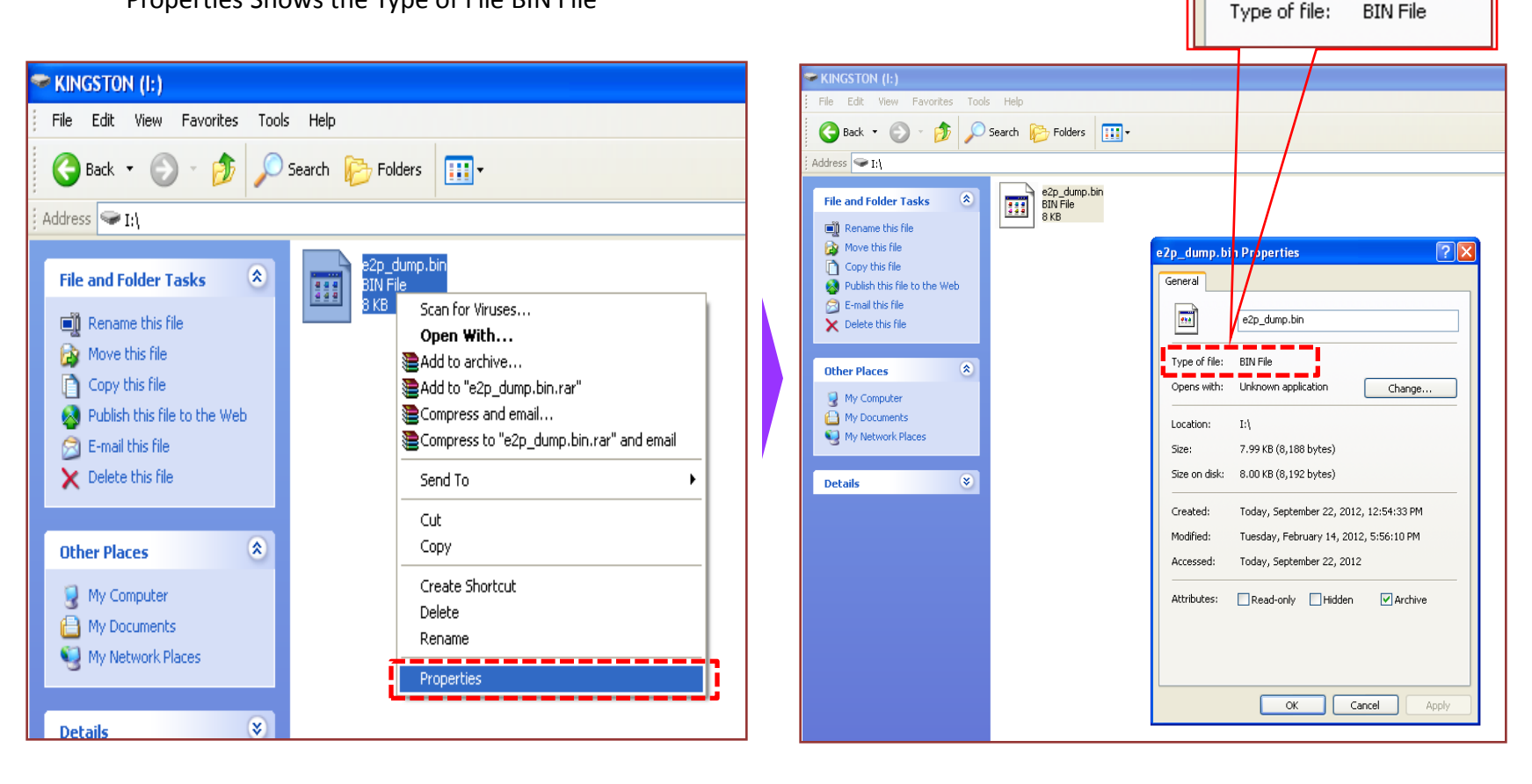

Disconnect and Remove USB from Laptop /Computer CPU

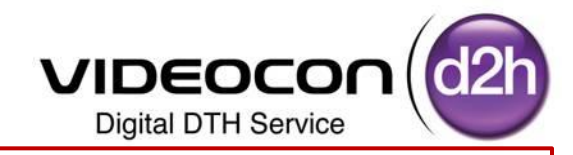

#### Step 11:- Insert USB in the USB Slot of DDB TV for

Software Upgradation (Ensure DDB Should be "OFF")

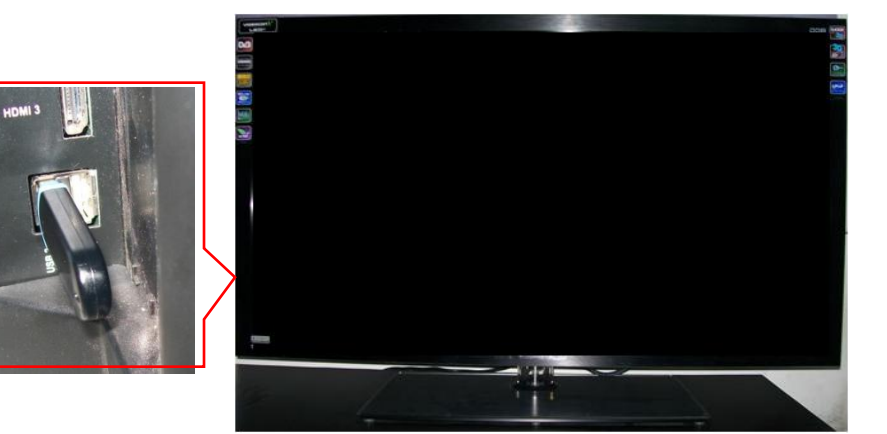

Step 12:- Press the QUICK-C key of remote control Select Audio Option using Navigation Key

### Switch ON the DDB TV

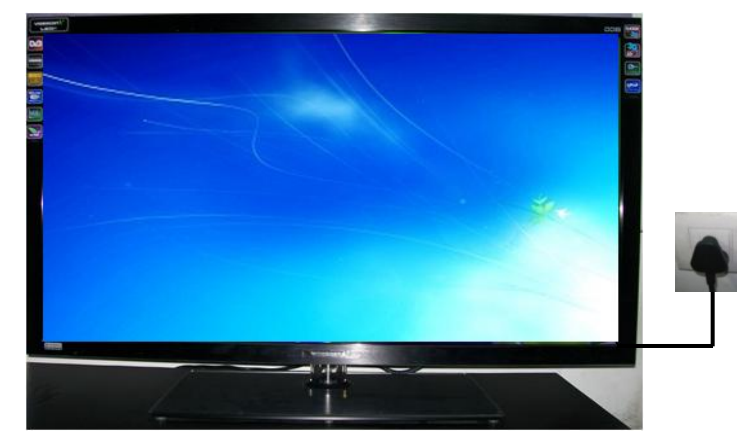

Step 13:- Press Numeric Keys "8532" on remote control Factory Menu will be displayed

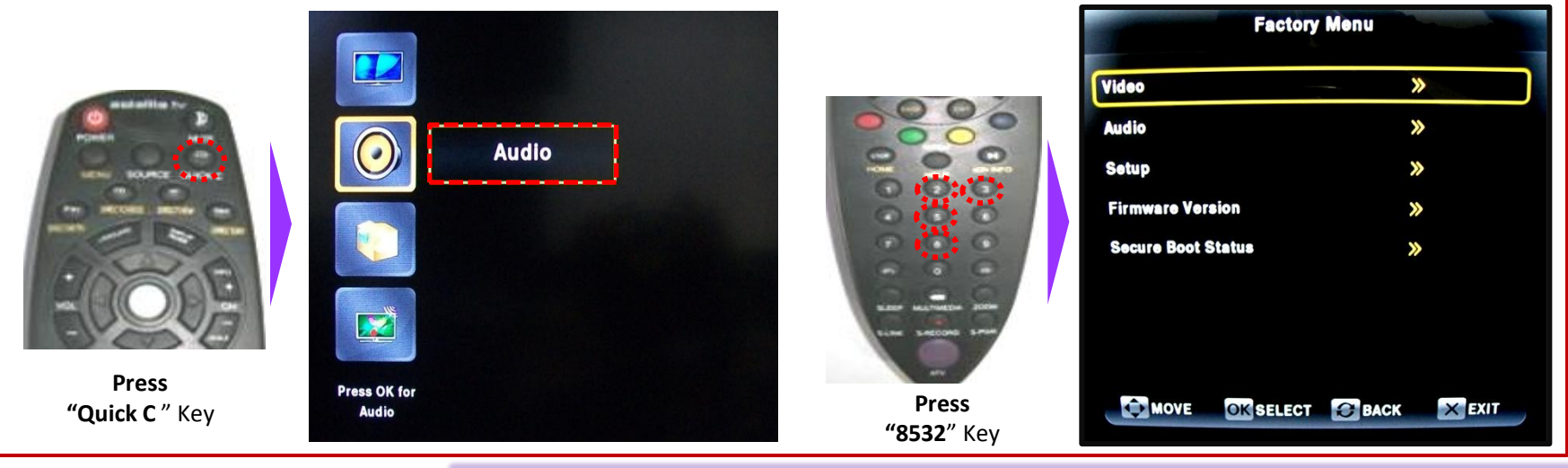

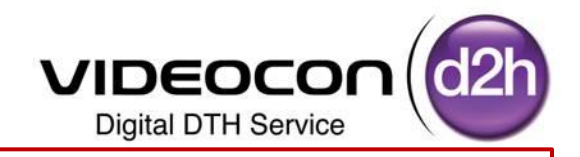

**Step 14**:- Selected Setup in Service Menu (Factory Menu) using Navigation Keys

Use Right Navigation Key or "OK" Key to Enter in to the "Setup Sub Menu"

Ensure M\_Mode Should be "ON" use Right / Left Navigation Keys to select M\_ Mode ON /OFF

Select E2P Setting's using Down Navigation Key

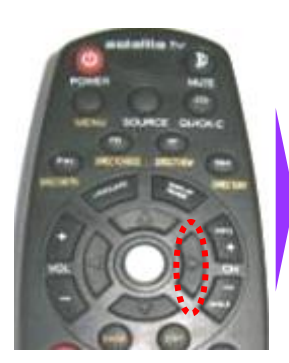

Press "Right" Key

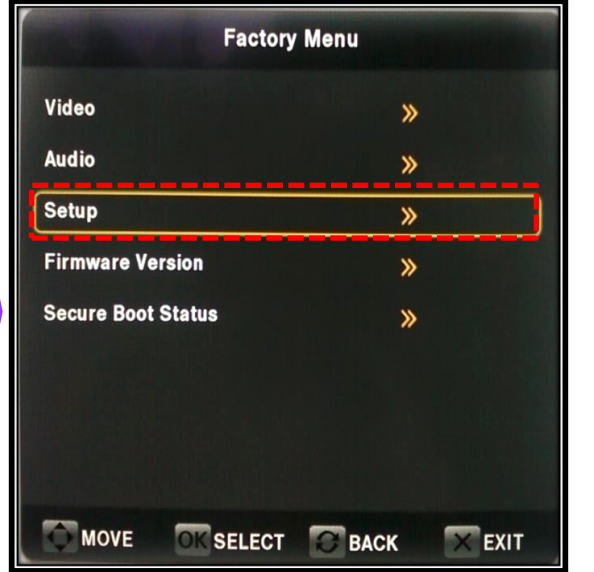

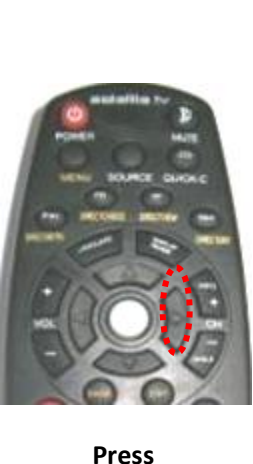

"Right" Key

**Panel Control** >>> Source Switch >> **Feature Switch** >> **Screen Saver Control** On > Shipping **》** Clear E2P >> OK SELECT BACK MOVE × EXIT

Setup

<

On

Off

M\_Mode

Burning

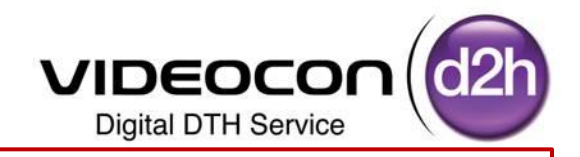

Step 15:- Selected E2P Settings in Service Menu (Factory Menu) using Navigation Keys

Use Right Navigation Key or "OK" Key to Enter in to the "E2P Settings Sub Menu"

Select "Full Erase Option" Using Down Navigation Key

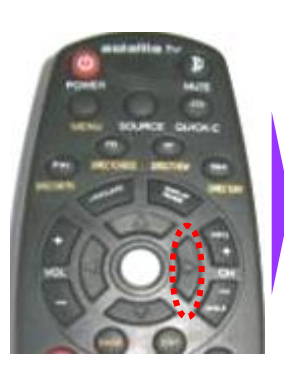

Press "Right" Key

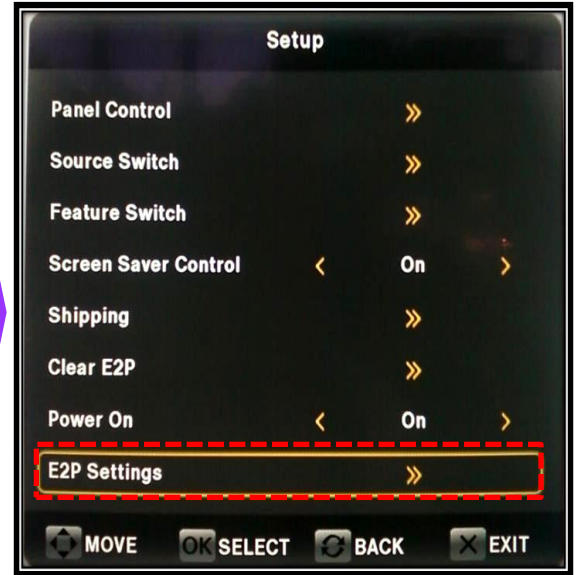

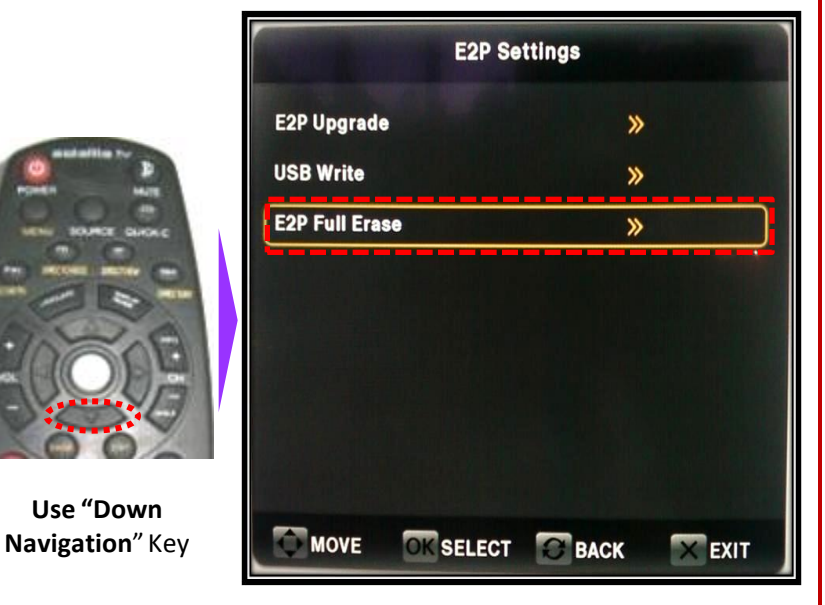

DIGITIZATION -

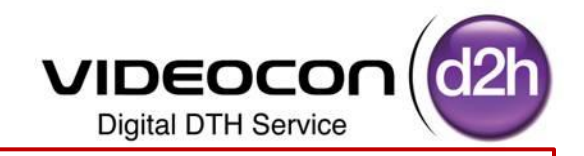

Step 16:- Selected E2P Full Erase settings in Service Menu using Navigation Keys

Use Right Navigation Key or "OK" Key to Erase the Existing E2P Development Software

Once it is Erased POP UP will be Displayed as "E2P ERASE SUCCESS"

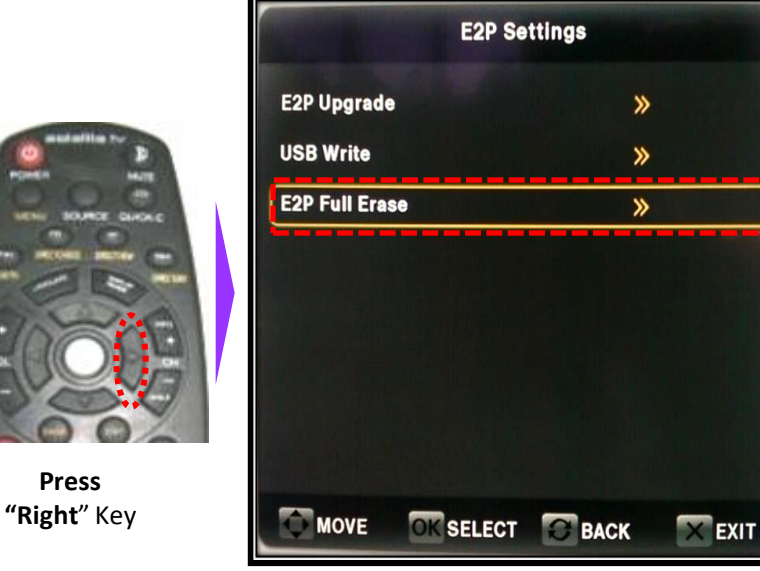

|                | E2P Se    | ottings           |      |  |
|----------------|-----------|-------------------|------|--|
| E2P Upgrade    |           | »                 |      |  |
| USB Write      |           | »                 |      |  |
| E2P Full Erase |           | Information       |      |  |
|                |           | E2P Erase Success |      |  |
|                |           |                   |      |  |
|                |           |                   |      |  |
| MOVE           | OK SELECT | BACK              | EXIT |  |

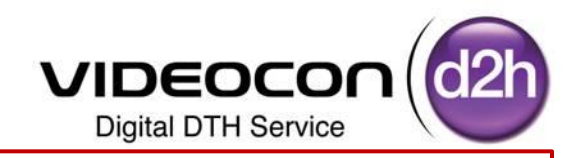

**Step 17**:- Selected E2P Upgrade settings in Service Menu using Navigation Keys

Use Right Navigation Key or "OK" Key to Upgrade E2P Software

Once it is Upgraded POP UP will be Displayed as "E2P UPGRADE COMPLETED"

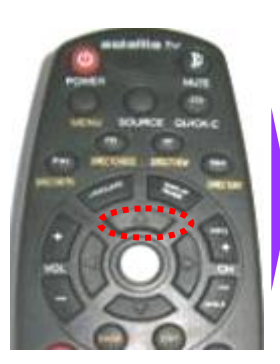

Use Up Navigation" Key

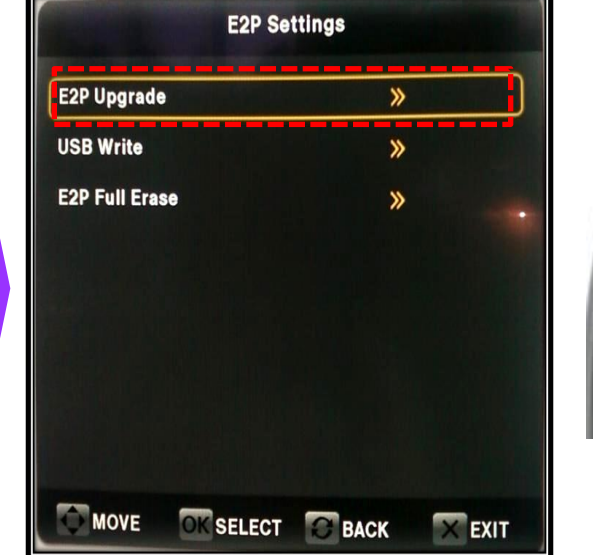

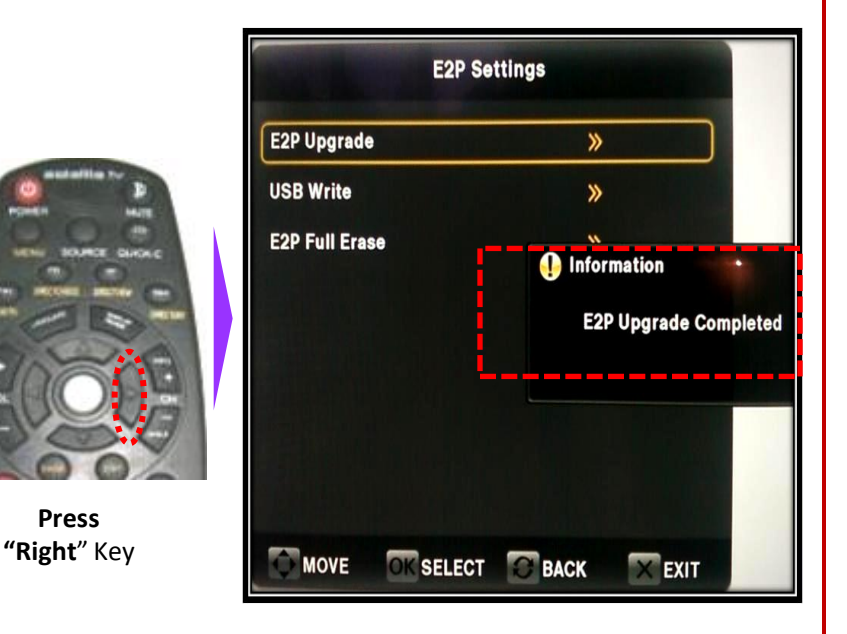

## **DIGITIZATION – CHANGE IS INEVITABLE, MOVE ON.....**

Press

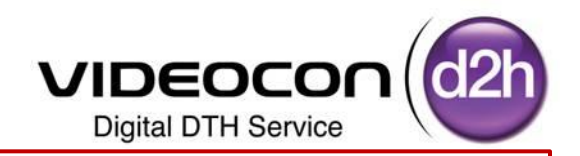

Step 18:- Once the E2P Upgrade is Completed

Press Exit Key on Remote to Main Screen from Service Menu

Switch OFF DDB TV Directly Remove Power Plug from mains Supply Board

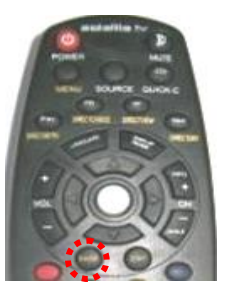

Press Exit Key" Key

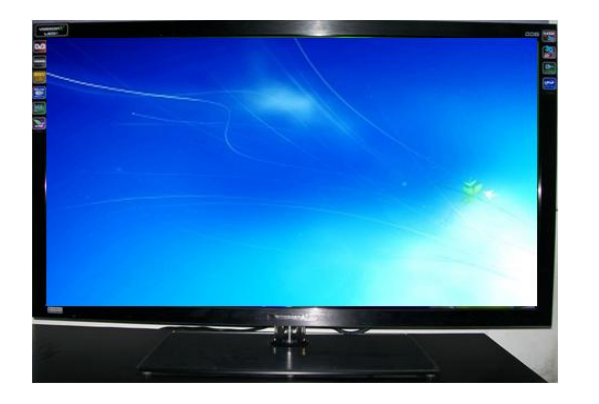

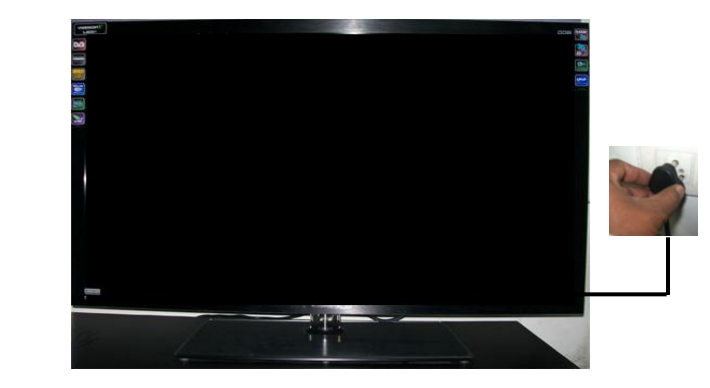

Step 19:- Remove USB from the DDB TV USB Port

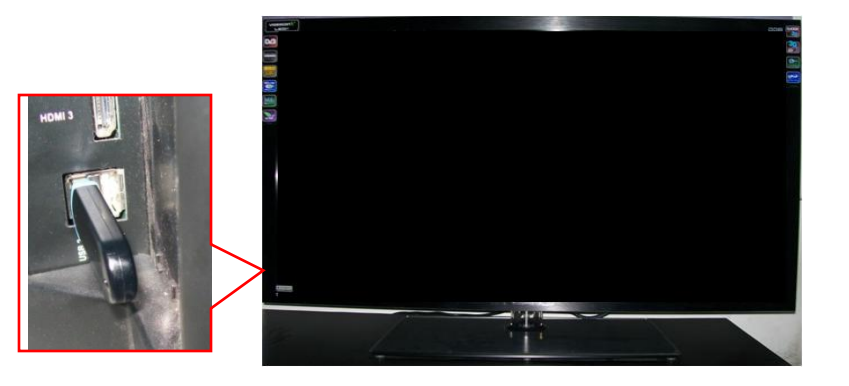

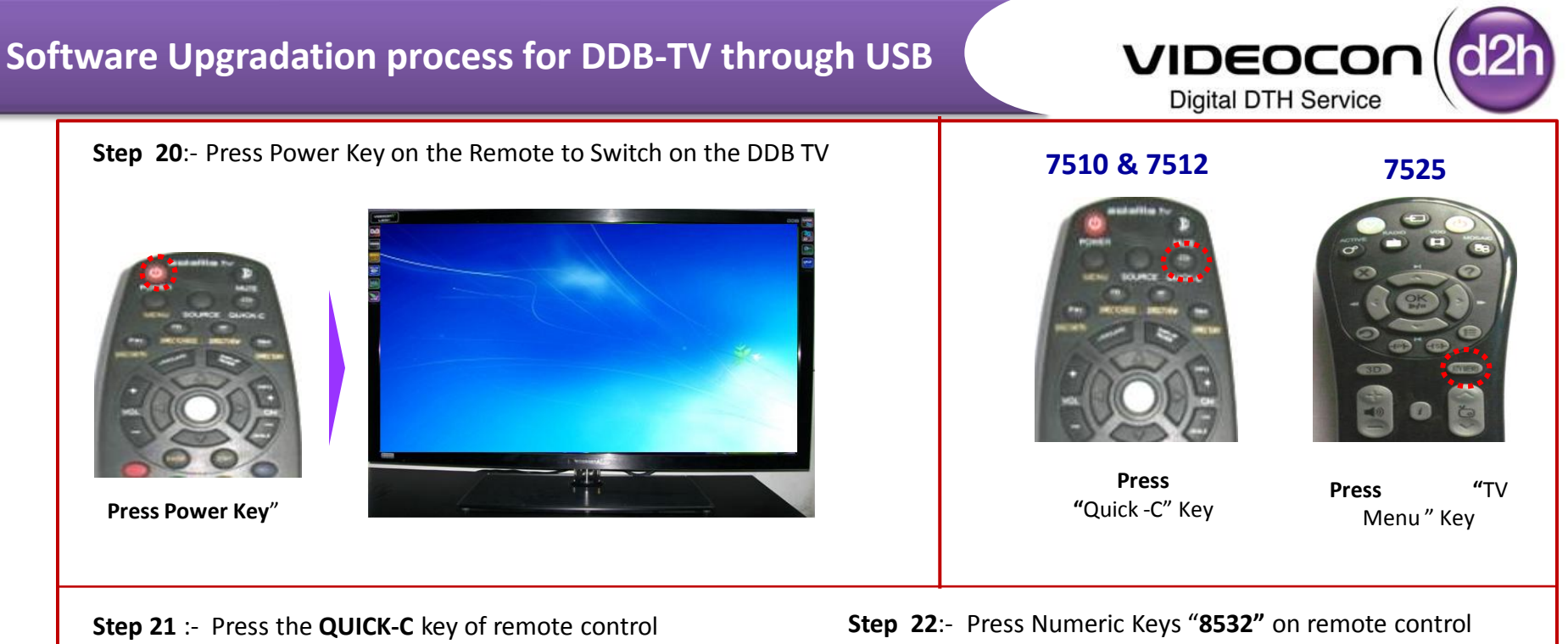

Select Audio Option using Navigation Key

Factory Menu will be displayed

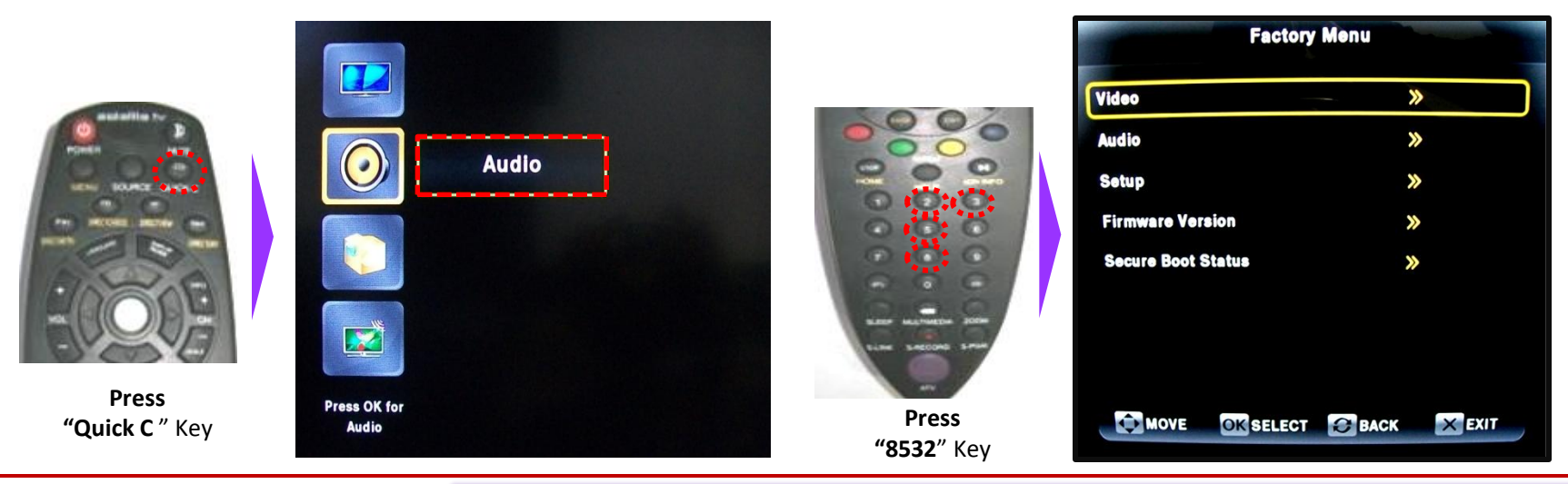

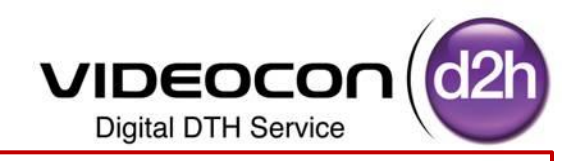

Step 23:- Selected Setup in Service Menu (Factory Menu) using Navigation Keys

Use Right Navigation Key or "OK" Key to Enter in to the "Setup Sub Menu"

Select Shipping Option using Down Navigation Key

Select E2P Setting's using Down Navigation Key

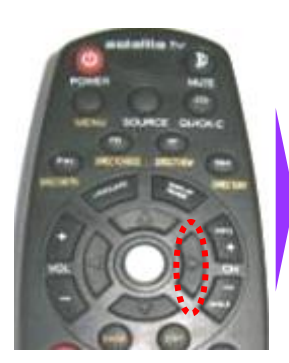

Press "Right" Key

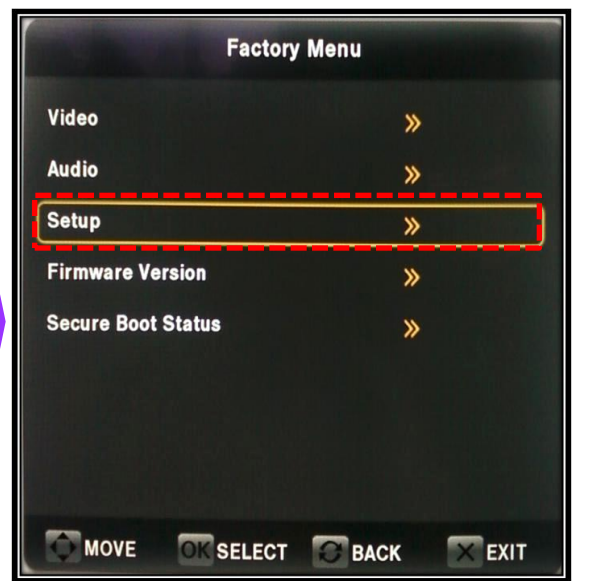

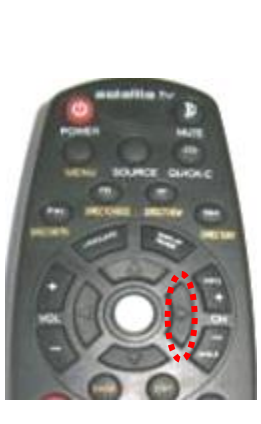

Press "Right" Key

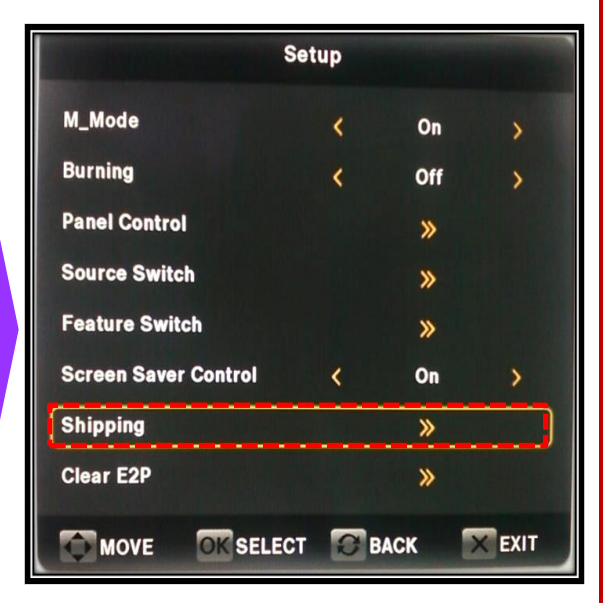

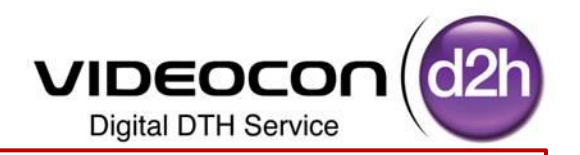

Step 24:- Selected Shipping Option in Service Menu (Factory Menu) using Navigation Keys
 Use Right Navigation Key or "OK" Key for "Shipping (Set for Default Settings)"
 Pop up will be Displayed "Set Default Successful"

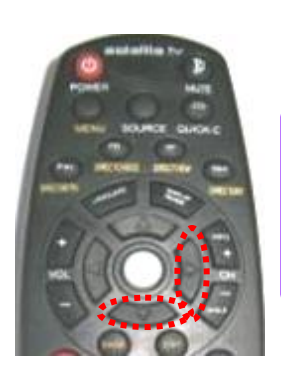

Use Navigation Keys

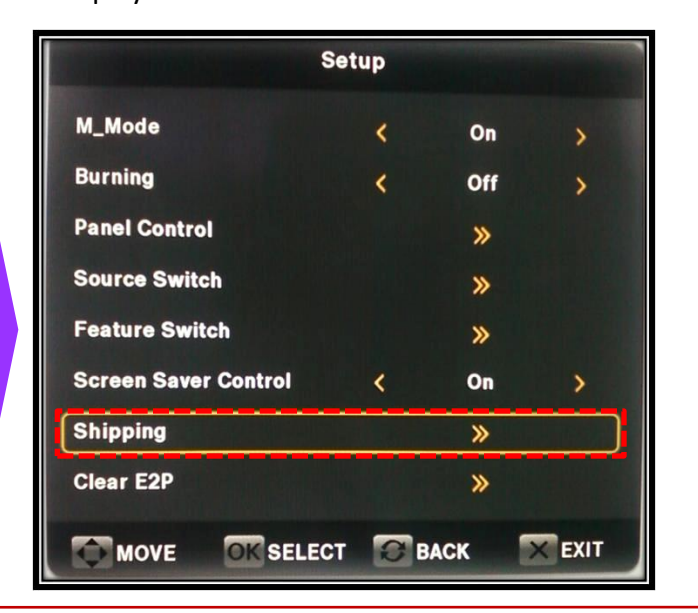

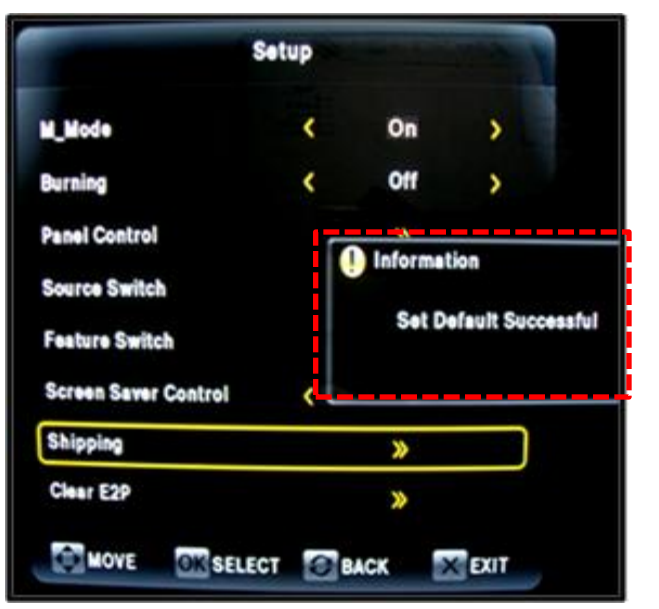

Note :- Once the Shipping is Completed Set will Reboot and Automatically will go to Stand by Mode Red will LED will glow in Stand by Mode

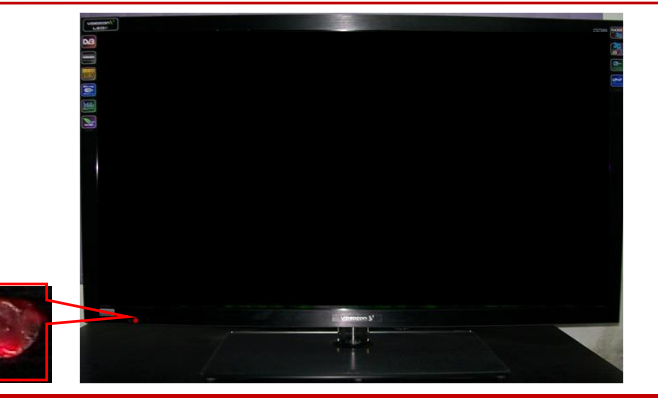

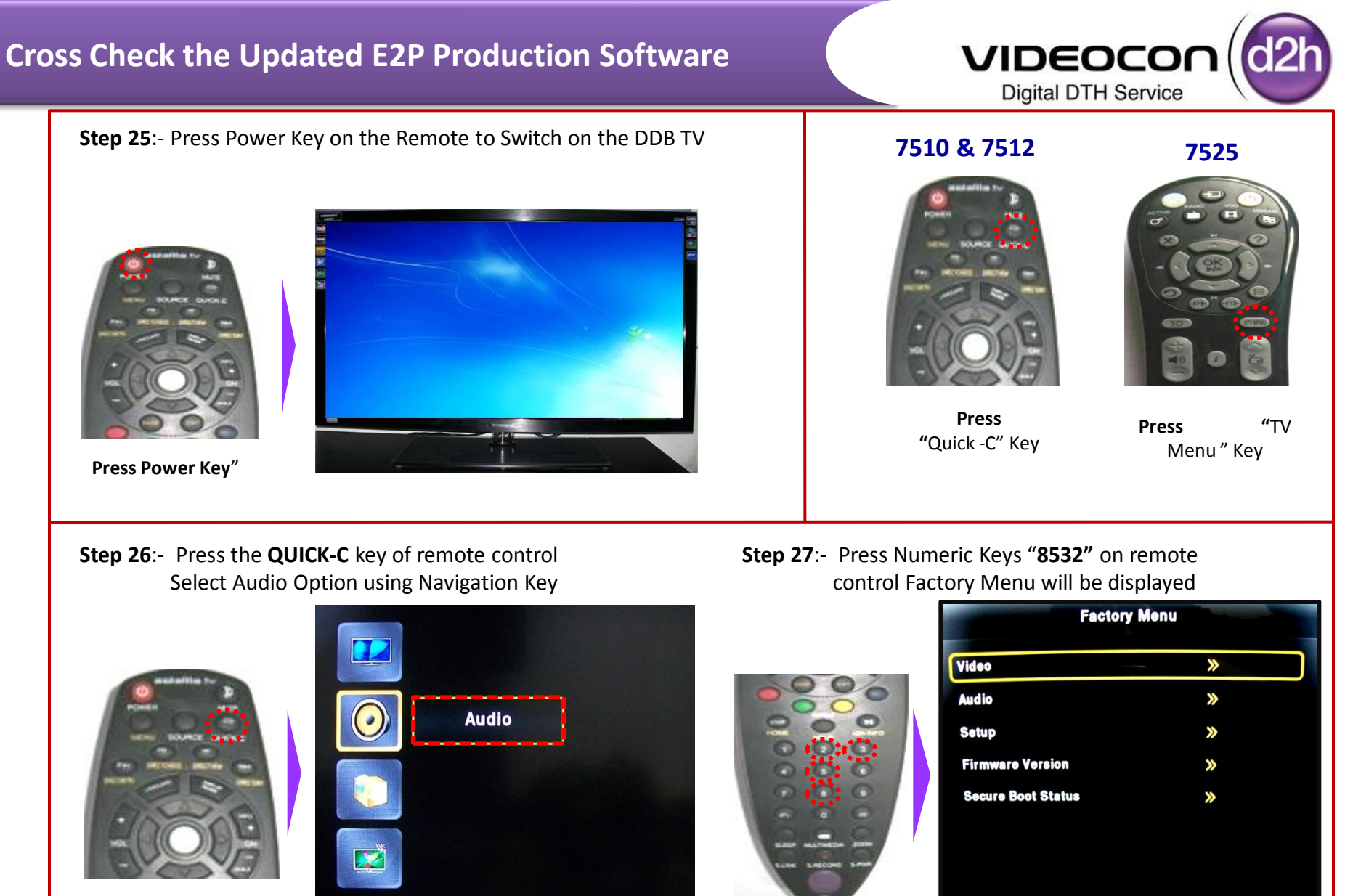

Press "Quick C " Key

. . . . . . . .

Press OK for

Audio

**DIGITIZATION** – CHANGE IS INEVITABLE, MOVE ON.....

MOVE

OK SELECT 😥 BACK

× EXIT

Press

"8532" Key

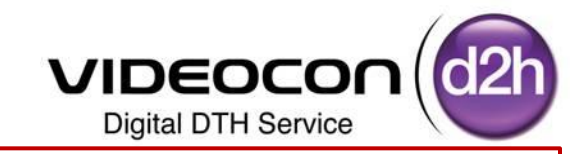

Step 28:- Select "Secure Boot Status" Option in Service Menu (Factory Menu) using Navigation Keys

Use Right Navigation Key or "OK" Key to Enter in to the "Secure Boot Status"

Ensure E2P Key Status Should show 's as "Customer Key – 241"

(this means Production E2P is Upgraded Successfully)

Note :-

|                      | Factory Menu       |           | Secure             | Secure Boot Status |  |
|----------------------|--------------------|-----------|--------------------|--------------------|--|
|                      | Video              | <b>»</b>  | STC Status         | : 0x100            |  |
| and adding to        | Audio              | <b>»</b>  | VCC Status         | : 0                |  |
| D D Halfs            | Setup              | <b>»</b>  | Secure Boot Status | :1                 |  |
| NU BOUNCE DUONC      | Firmware Version   | <b>»</b>  | CW Status          | :1                 |  |
|                      | Secure Boot Status | »         | JTAG Status        | :1 4               |  |
|                      |                    | 1         | Loader Type        | : Signed Loader    |  |
| 888                  |                    |           | E2P Key Status     | : Customer Key-241 |  |
| Navigation"<br>Kev's |                    |           | Nand Status        | : <b>KO</b>        |  |
| , -                  |                    | BACK EXIT | BACK               | EXIT               |  |

If Production E2P is Not Upgraded Properly then OTA software will not take Automatically.

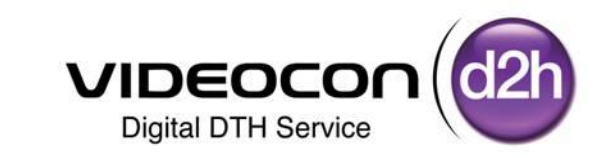

## Thank You